User's Manual

# Multi-channel Series HT3542-12H, HT3542-24H

DC Resistance Meter

# Content

| Introduction | ۱                                        | 1         |
|--------------|------------------------------------------|-----------|
| Checking Pa  | acking Contents                          | 2         |
| Safety Note  | S                                        | 3         |
| Chapter1     | Overview                                 | 7         |
| 1.1 Intro    | oduction                                 | 7         |
| 1.2 Cha      | racteristics                             | 8         |
| 1.3 Nan      | ne and Operation Summary of Each Part    | 9         |
| 1.4 Dim      | ension                                   | 13        |
| 1.5 Scre     | en Composition                           | 14        |
| Chapter 2    | Preparation before testing               | 16        |
| 2.1 Mea      | surement Process Overview                | 16        |
| 2.2 Pre-     | measurement Inspection                   | 20        |
| 2.3 Con      | firm the Measured Object                 | 21        |
| 2.4 Con      | nection method of test line              | 22        |
| Chapter 3    | Basic Settings                           | 24        |
| 3.1 Sett     | ing Test Range                           | 24        |
| 3.2 Sett     | ing Measurement Speed                    | 25        |
| 3.3 Tem      | perature Setting                         |           |
| 3.3.         | 1 Temperature Compensation               | 27        |
| 3.3.         | 2 Temperature Conversion                 | 29        |
| 3.4 Ave      | rage Number of Times Setting             |           |
| 3.5 Mea      | surement Delay Setting                   |           |
| 3.6 Auto     | o Hold Settings                          |           |
| 3.7 Abn      | ormal Mode Setting                       |           |
| 3.8 OV       | C (thermoelectric compensation) Functior | າ Setting |
|              |                                          | 40        |

| 3.9 Display Digit Setting                                                                                                    | 42                                                                                                    |
|----------------------------------------------------------------------------------------------------|----------------------------------------------------------------------------------------------------|
| 3.10 Test Current Setting                                                                                                    | 43                                                                                                    |
| 3.11 Contact Detection Settings                                                                                                    | 45                                                                                                    |
| 3.12 Multi-channel Settings                                                                                                    | 46                                                                                                    |
| Chapter 4 Comparator Settings                                                                                                    | 49                                                                                                    |
| 4.1 Comparator Function                                                                                                    | 49                                                                                                    |
| 4.1.1 Comparison Result Signal Output Method.                                                                                                    | 50                                                                                                    |
| 4.2 Comparison Mode                                                                                                    | 51                                                                                                    |
| 4.2.1 Absolute Value Mode                                                                                                    | 51                                                                                                    |
| 4.2.2 Percentage Mode                                                                                                    | 54                                                                                                    |
| 4.3 Multi-position Sorting Function                                                                                                    | 55                                                                                                    |
| 4.3.1 Sorting Function Turn on Settings                                                                                                    | 56                                                                                                    |
| 4.3.2 Sorting Function Range Setting                                                                                                    | 57                                                                                                    |
| 4.3.3 Sorting Function Upper and Lower Limit Se                                                                                                    | ttinac                                                                                                    |
| nois serting randton opper and zerter zinne se                                                                                                    | ungs                                                                                                    |
| A 2.4. Continue Function Other land Difference                                                                                                    | 57                                                                                                    |
| 4.3.4 Sorting Function Standard Difference                                                                                                    | Value                                                                                                    |
| 4.3.4 Sorting Function Standard Difference<br>Settings                                                                                               | 57<br>Value                                                                                                    |
| 4.3.4 Sorting Function Standard Difference<br>Settings<br>4.4 Multi-channel comparison settings                                                      | Value<br>58<br>59                                                                                                    |
| <ul> <li>4.3.4 Sorting Function Standard Difference<br/>Settings</li> <li>4.4 Multi-channel comparison settings</li> <li>Chapter 5 Measure</li></ul> | Value<br>57<br>Value<br>58<br>59<br>62                                                                                                    |
| <ul> <li>4.3.4 Sorting Function Standard Difference<br/>Settings</li></ul>                                                                           | Value<br>57<br>Value<br>58<br>59<br>62<br>62                                                                                                    |
| <ul> <li>4.3.4 Sorting Function Standard Difference<br/>Settings</li></ul>                                                                           | Value<br>57<br>Value<br>58<br>62<br>62<br>62                                                                                                    |
| <ul> <li>4.3.4 Sorting Function Standard Difference<br/>Settings</li></ul>                                                                           | Value<br>57<br>Value<br>58<br>62<br>62<br>62<br>63<br>64                                                                                                    |
| <ul> <li>4.3.4 Sorting Function Standard Difference<br/>Settings</li></ul>                                                                           | Value<br>57<br>Value<br>58<br>62<br>62<br>62<br>62<br>64<br>64                                                                                                    |
| <ul> <li>4.3.4 Sorting Function Standard Difference<br/>Settings</li></ul>                                                                           | Value<br>57<br>Value<br>59<br>62<br>62<br>63<br>64<br>64<br>64<br>64                                                                                                 |
| <ul> <li>4.3.4 Sorting Function Standard Difference<br/>Settings</li></ul>                                                                           | Value<br>57<br>Value<br>58<br>62<br>62<br>62<br>62<br>62<br>64<br>64<br>64<br>69<br>69                                                                               |
| <ul> <li>4.3.4 Sorting Function Standard Difference<br/>Settings</li></ul>                                                                           | Value<br>57<br>Value<br>58<br>62<br>62<br>62<br>62<br>62<br>62<br>62<br>62<br>62<br>62<br>62<br>62<br>62<br>62<br>62<br>62<br>62<br>62<br>63<br>64<br>64<br>64<br>67 |
| <ul> <li>4.3.4 Sorting Function Standard Difference<br/>Settings</li></ul>                                                                           | Value<br>57<br>Value<br>58<br>62<br>62<br>62<br>62<br>62<br>62<br>62<br>62<br>62<br>62<br>62<br>62<br>62<br>62<br>62<br>62<br>62<br>62<br>63<br>64<br>64<br>         |

| Chapter 7  | System Settings                          | 72  |
|------------|------------------------------------------|-----|
| 7.1 Butto  | on Sound Setting                         | 72  |
| 7.2 Self-o | calibration Function                     | 73  |
| 7.3 Powe   | er Frequency Setting                     | 74  |
| 7.4 Radio  | o Mode Setting                           | 75  |
| 7.5 Com    | munication Mode                          | 76  |
| 7.5.1      | RS232                                    | 76  |
| 7.5.2      | 2 LAN Communication Protocol             | 78  |
| 7.6 USB i  | interface                                | 81  |
| Chapter 8  | EXT I/O for external control             | 81  |
| 8.1 Trigg  | er Source Settings                       | 82  |
| 8.2 Trigg  | er Level Setting                         | 83  |
| 8.3 Level  | Mode Setting                             | 84  |
| 8.3.1      | NPN Wiring Method                        | 85  |
| 8.3.2      | PNP Wiring Method                        | 86  |
| 8.4 EOC    | Mode Setting                             | 86  |
| 8.5 Outp   | ut Mode Setting                          | 88  |
| 8.6 Port   | Signal Details                           | 90  |
| 8.6.1      | Port and Signal Description              | 91  |
| 8.6.2      | Port Diagram                             | 91  |
| 8.6.3      | Port Signal Connection Method            | 93  |
| 8.6.4      | Input Circuit Connection                 | 94  |
| 8.6.5      | Output circuit connection                | 95  |
| 8.7 Timir  | ng Diagram                               | 96  |
| 8.7.1      | Timing diagram when triggered externally | 96  |
| 8.8 Timir  | ng Diagram External Control Confirmation | 100 |
| Chapter 9  | Multi-channel test lines                 | 102 |
| 9.1 Conf   | iguration of connectors and terminals    | 102 |

| 9.2 Definition of multi-channel test lines |                        |     |
|--------------------------------------------|------------------------|-----|
| 9.3 Interna                                | al circuit composition | 105 |
| Chapter 10                                 | Parameter              | 106 |
| 10.1 Gene                                  | ral Parameters         | 106 |
| 10.2 Accur                                 | acy                    | 107 |

## Introduction

Thank you for purchasing 3542 precision resistance meter. This manual aims to explain the operating steps, precautions and maintenance of the instrument. To obtain maximum performance from this product, please read this manual first before operation, and keep it safe for future reference.

#### **Registered trademarks**

Windows and Excel are registered trademarks of Microsoft Corporation in the United States or other countries.

## **Checking Packing Contents**

When receiving instrument, please check carefully to ensure that the instrument is not damaged during transit. In addition, special inspections of accessories, panel switches and connectors are required. If the instrument is found to be damaged or it fails to operate as described in the user manual, please contact us.

To transport this instrument, use the original packaging and wrap it in a double carton. Damage during transit is not covered by the warranty.

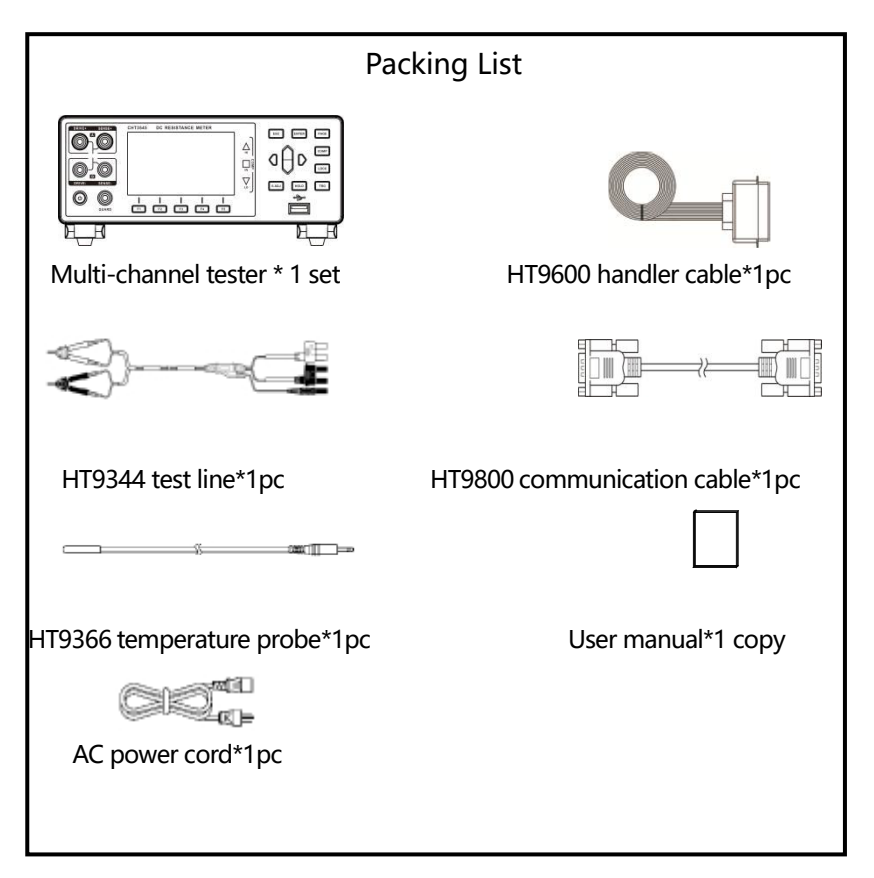

## **Safety Notes**

The instrument is designed to comply with the IEC 61010 safety standard and has been thoroughly tested for safety before shipment from the factory. However, if it is used improperly, it may cause injury or death and damage the instrument. Be sure to read through this manual and its precautions before use. Our company does not assume any responsibility for accidents and injuries caused by improper operation or other reasons.

This manual marks the relevant signs for safe operation of the instrument. In order to ensure the safety of the instrument and its users, please read the following safety signs and operating precautions carefully before use.

**Safety Signs** 

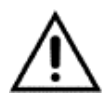

The sign in this manual is particularly important and should be read carefully before using the machine. Users must refer to the corresponding topics in the manual before using the corresponding functions.

- **---** Stands for DC (Direct Current)
- Stands for fuse

Stands for ground terminal

### **Precautions for operation**

## **Using Environment**

- Operating temperature and humidity:
   0 to 40 ° C, below 80% RH (no condensation)
- Temperature and humidity range to ensure accuracy: -10-50°C, below 80% RH (no condensation)

• To avoid malfunction or damage to the instrument, do not place the tester in the following situations:

- > High temperature places with direct sunlight
- May splash onto high temperature liquids or places where condensation occurs.
- > Exposed to dusty places.
- > Places filled with corrosive or explosive gases
- Places with strong electromagnetic fields and radiation.
- > Places with frequent mechanical vibrations.

### **Checking before use**

Before using this instrument, verify the operation is normal and there is no damage during storage or transportation. If you find any question, please contact us.

| Before using the instrument, make sure that the   |  |  |  |
|---------------------------------------------------|--|--|--|
| AC power cord and test lines are well insulated   |  |  |  |
| and the conductor is not exposed. Otherwise,      |  |  |  |
| there may be a risk of electric shock during use. |  |  |  |
| To ensure personnel safety, please contact our    |  |  |  |
| company in a timely manner to replace the         |  |  |  |
| equipment                                         |  |  |  |

# Handling Precautions

|   | Do not wet the instrument or operate with wet    |
|---|--------------------------------------------------|
|   | hands. Do not modify or disassemble it by        |
|   | yourself. Otherwise, it may cause fire, electric |
|   | shock or other accidents.                        |
|   | There are high pressure and high temperature pa  |
| A | inside the instrument during operation, do r     |
|   | disassemble instrument casing to avoid elect     |
|   | shock.                                           |
|   | To avoid damage to the instrument, pay attenti   |
|   | to preventing physical impact or falling duri    |
|   | operation or handling.                           |
|   |                                                  |
|   | Be sure to turn the power off after using it.    |

# Use of test lines

|         | To prevent electric shock accident, do not          |
|---------|-----------------------------------------------------|
|         | short-circuit the top of the test line and the line |
|         | with voltage.                                       |
|         | When testing, for your safety, please use           |
|         | the instrument's own test line option.              |
|         | To avoid damaging test lines, do not bend or        |
|         | stretch the test lines.                             |
| CAUTION | To avoid damage to the test line, do not            |
|         | bend or stretch the test line, when inserting       |
|         | and unplugging test wires, hold the                 |
|         | connector tightly.                                  |
|         | The probe at the front of the test line is sharp,   |
|         | taking care not to be scratched.                    |

### Accuracy

We use the f.s. (full range), rdg. (reading) and dgt. (resolution) values to define the measurement tolerances, which have the following meanings:

f.s. (Maximum display value or measurement range) The maximum displayed value or measurement

range is usually the currently selected range name.

rdg. (Reading or display value)

The current measured value and the value displayed on the instrument.

dgt. (Resolution)

The minimum display unit of a digital tester, that is, the input value that causes the digital display to show a "1" .

## Chapter1 Overview

#### **1.1 Introduction**

The basic accuracy of HT3542 DC resistance tester is 0.01%, and the measurable range is  $0.1\mu\Omega \sim 10M\Omega$ . With high- speed testing line anomaly detection function and extremely short measurement cycle. The highest sorting speed is up to 1000 times/second, ensuring high-speed and reliable sorting every time. HT3542 can be freely configured for multi-stage sorting, and external control interface can be configured as NPN/PNP. It is suitable for various signal interfaces of automatic production line.

The precision resistance tester adopts a four terminal testing method to measure the winding resistance of motors and transformers, the contact resistance of relays and switches, the pattern resistance of printed circuit boards, and the DC resistance of various materials such as fuses, resistors, and conductive rubber at high speed and precision. Due to the temperature compensation function equipped with this instrument, it is most suitable for measuring objects whose resistance values change due to temperature. In addition, it is also equipped with comparator functions, communication, external control, etc., which can be used for various situations such as development and production lines.

The precision resistance multi-channel scanning tester requires testing of PCB vias and wiring in fields such as aerospace and automotive electronics, and can scan and switch at a speed of 2ms per channel.

## **1.2 Characteristics**

#### □ Appearance

- 3.5-inch high-resolution TFT LCD display, easy to operate
- Compact and powerful

#### □ High technical specifications

- $20m\Omega \sim 10M\Omega$ , 5.5 digits display, basic accuracy 0.01%
- The highest resolution is 0.1μΩ

#### Quick Measurement

Minimum test cycle only needs 2.2ms

#### □ Rich interface

- External control I/O port
- RS-232 interface
- Ethernet interface
- Temperature test interface

- □ Powered by
- 100~240V power supply
- Power frequency 50/60Hz

# 1.3 Name and Operation Summary of Each Part

### **Front Panel**

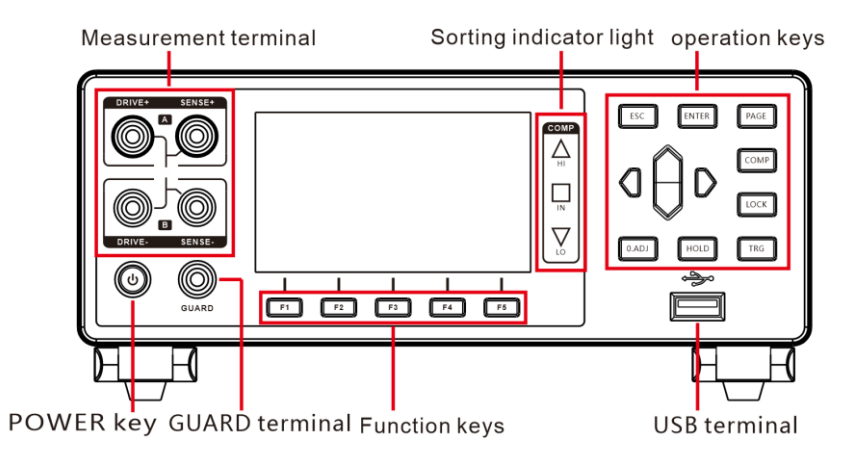

#### **Rear Panel**

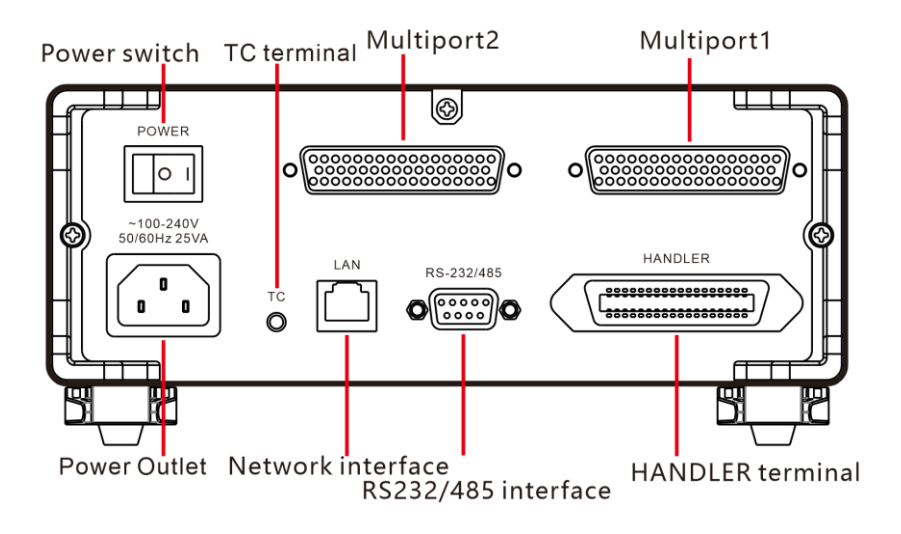

**Side View** 

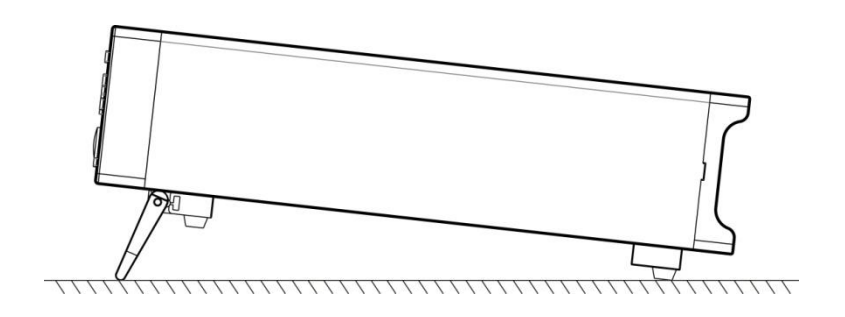

### Bottom

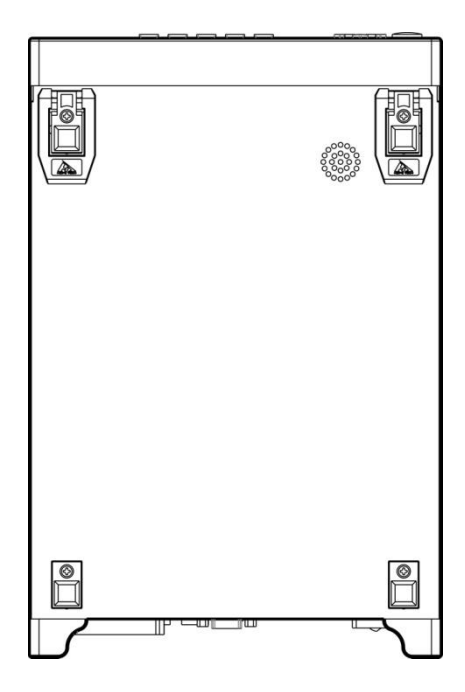

# Keys

| Keys | Description     |  |
|------|-----------------|--|
| F1   | Function key F1 |  |
| F2   | Function key F2 |  |
| F3   | Function key F3 |  |

| F4    | Function key F4                      |
|-------|--------------------------------------|
| F5    | Function key F5                      |
| ESC   | Function Esc key                     |
| ENTER | Function confirmation key            |
|       | [Page Switch] Switches               |
|       | [Measurement Page] <->               |
| PAGE  | [Comparator Page]                    |
| PAGE  | <-> [Setup Page] <-> [Panel          |
|       | Page] <-> [System Page]              |
|       | <-> [I/O Page]                       |
| СОМР  | Comparator on/off button             |
|       | Lock key                             |
|       | Short press [LOCK] key to lock       |
| LOCK  | the current page and the other       |
|       | keys get invalid. Long press to      |
|       | unlock.                              |
|       | [0.ADJ] key                          |
|       | Short press for clear zero function. |
|       | Long press to release clear          |
|       | zero function                        |

| HOLD | [HOLD] key<br>Hold the current measurement<br>value during the test              |
|------|----------------------------------------------------------------------------------|
| TRG  | [Trigger] key<br>Single trigger test of the<br>instrument in manual trigger mode |
|      | [Direction] key<br>Select menu items or set values                               |

# 1.4 Dimension

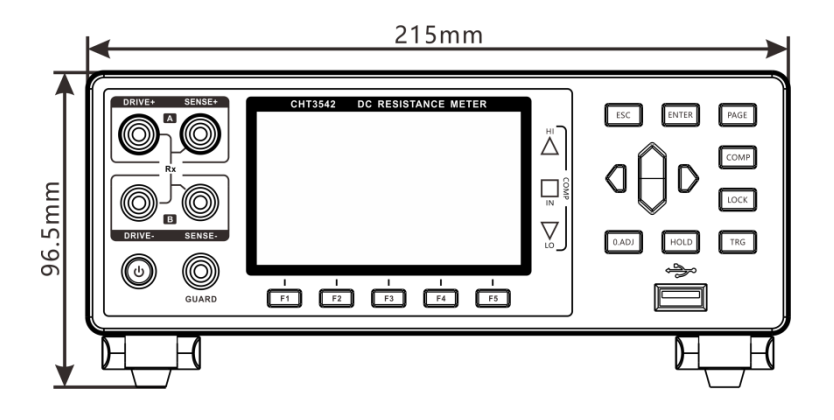

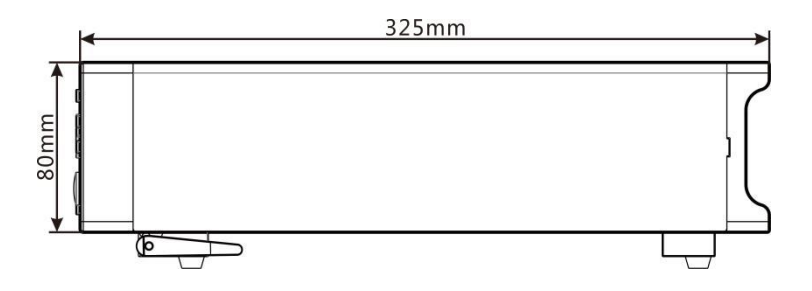

# 1.5 Screen Composition

### **Measurement Display**

| MEAS CC<br>Range 20mΩ                                                   | DMP SET PAN       | INT<br>EL SYS<br>te <mark>SLOW2</mark> | 1/0  |  |
|-------------------------------------------------------------------------|-------------------|----------------------------------------|------|--|
| Range 20mQ Auto Range OFF Rate SLOW2<br>CONTACT TERM.A $1.00000m\Omega$ |                   |                                        |      |  |
| Range ↑                                                                 | Range↓ Auto Range | Speed                                  | Temp |  |

## **Comparator Display**

| MEAS       |       | ET PAN | EL SYS | ) i/o  |
|------------|-------|--------|--------|--------|
| BEEP OI    | FF    |        |        |        |
| MODE A     | BS    |        |        |        |
| RANG 20r   | nΩ    |        |        |        |
| MULTI OFF  | -     |        |        |        |
| UPPER 20.0 | 000mΩ |        |        |        |
| LOWER 02.0 | 000mΩ |        |        |        |
|            |       |        |        |        |
| OFF        | PASS  | FAIL   | BEEP A | BEEP B |

#### **Measuring Parameter Setting Display**

| MEAS<br>TC SET<br>AVERAGE<br>AUTO HOLD<br>OVC<br>DIGIT | COMP S<br>OFF<br>OFF<br>OFF<br>6 | DeltaT<br>DeltaT<br>DELAY<br>ERR MODE<br>MEAS CURF<br>CONTACT C | EL SYS I/O<br>OFF<br>PRESET<br>CurrErr<br>R HIGE<br>HK OFF |
|--------------------------------------------------------|----------------------------------|-----------------------------------------------------------------|------------------------------------------------------------|
| OFF                                                    | ON                               | SET                                                             |                                                            |

#### **Parameter Saving Display**

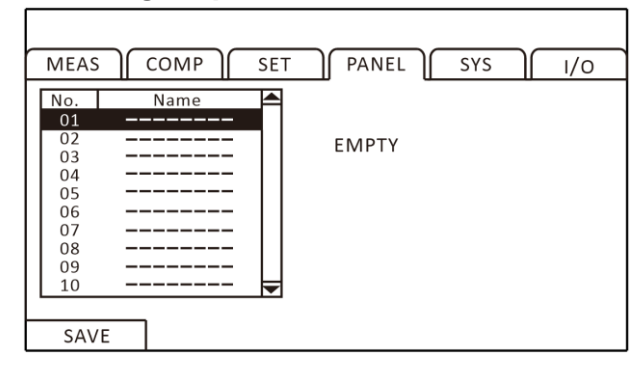

## System Parameter Setting Display

| MEAS                                                                        | СОМР                                                  | SET | PANEL | SYS |  |
|-----------------------------------------------------------------------------|-------------------------------------------------------|-----|-------|-----|--|
| KEY BEEP<br>CALIB<br>POW FREQ<br>RADIO<br>COM MODE<br>BAUD RATE<br>LANGUAGE | ON<br>AUTO<br>50Hz<br>OFF<br>RS232<br>9600<br>ENGLISH |     |       |     |  |
| OFF                                                                         | ON                                                    | 7   |       |     |  |

### I/O Setting Display

| MEAS                                                                   | COMP                                               | SET ) | PANEL | SYS | 1/0 |
|------------------------------------------------------------------------|----------------------------------------------------|-------|-------|-----|-----|
| TRG SOURC<br>TRG EDGE<br>OUT MODE<br>EOC MODE<br>JUDGE MOI<br>I/O TEST | E INT<br>ON-OFF<br>NPN<br>HOLD<br>DE JUDGE<br>EXEC |       |       |     |     |
| INT                                                                    | EXT                                                |       |       |     |     |

# Chapter2 Preparation before testing

# 2.1 Measurement Process Overview

The instrument remains in the power off state, please prepare for testing according to the following steps.

1. Turn off the instrument and connect the test lines.

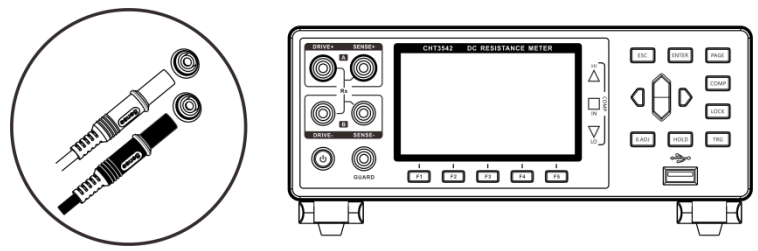

2. Plug AC power cord into the mains outlet

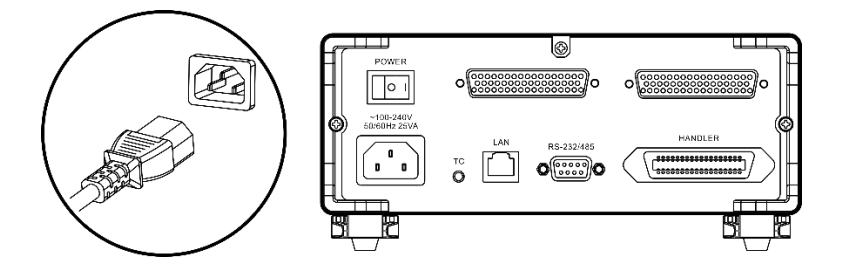

Ensure that the power cord is well grounded, which is conducive to the stability of the test.

3. Turn on the power at back of instrument.

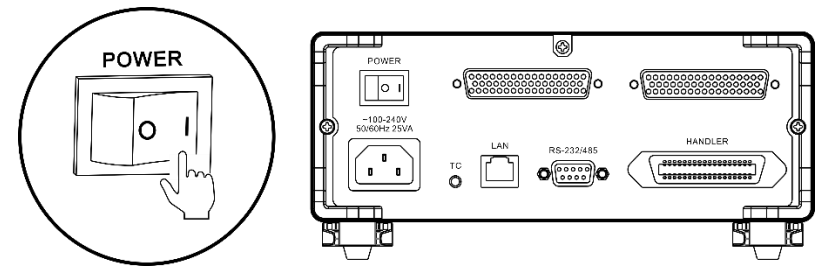

At the time being, internal power of the instrument has been turned on and the instrument is in standby mode.

4. Press and hold POWER button on panel to turn on the power.

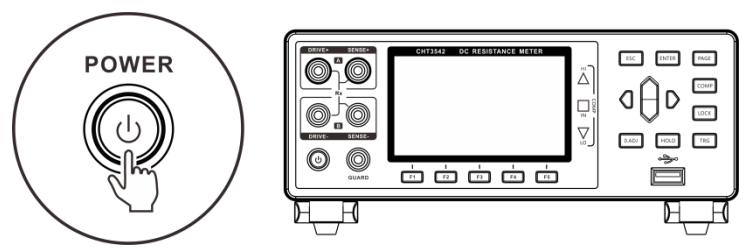

When instrument is in the standby mode, POWER button at panel light is red, long press POWER button, the power is turned on, the screen is lit, and light of button at panel turns green.

5. Setting test parameters

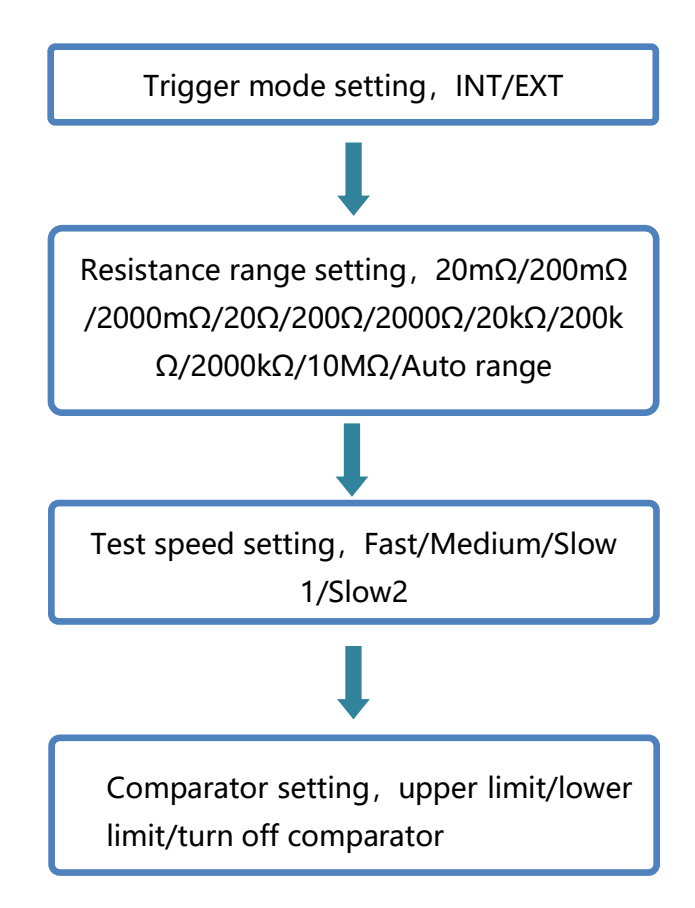

#### 6.Start to test

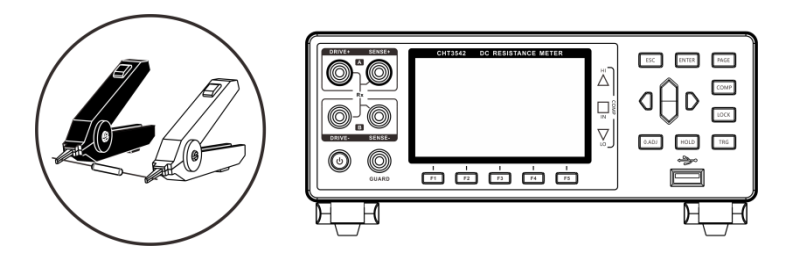

7.Complete test, turn off the power

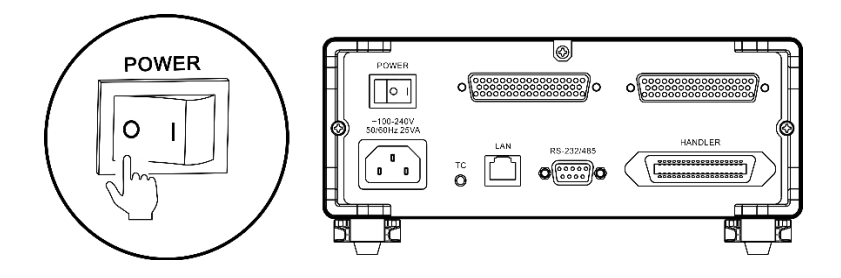

# 2.2 Pre-measurement Inspection

Before using the instrument, inspect it to verify that no damage has occurred during storage or transportation and it operates normally. If you find any damage, contact us.

| Inspection item                                                                      | Action                                                                                                    |
|--------------------------------------------------------------------------------------|----------------------------------------------------------------------------------------------------|
| Is there any damage or a crack                                                       | If any damage is found, do                                                                                                    |
| in the instrument? Are the                                                           | not use it. Return it for                                                                                                    |
| internal circuits exposed?                                                           | repair.                                                                                                    |
| Is there any dust or<br>contamination, such as pieces<br>of metal, on any terminals? | If dust or contamination is<br>adhered to a terminal,<br>clean the terminal with a<br>swab.                                                                    |
| Is the test line coating broken or is the metal exposed?                             | If the coating of a test line<br>is broken, the measured<br>value may become<br>unstable or have an error.<br>It is recommended to<br>replace the intact wire. |

#### Instrument and peripheral checking

#### **Power-on checking**

| Inspection item               | Action                    |
|-------------------------------|---------------------------|
| After turn on the power on at | Return the instrument for |
| the back of the instrument,   | repair, if the POWER      |
| check whether instrument      | button is not lit.        |
| POWER button lit or not?      |                           |

| When power is turned on, does   | If the screen does not     |
|---------------------------------|----------------------------|
| the entire display turn on? the | behave like this, the      |
| model name and measurement      | instrument may be          |
| screen are displayed normally?  | damaged internally. Return |
|                                 | it for repair.             |

## 2.3 Confirm the Measured Object

Please change the measurement conditions appropriately according to the object to be measured to reliably measure the resistance. Please refer to the recommended examples shown in the table below to start measurement after setting up instrument.

| Maaguramant           | R       | Recommended setting |     |           |  |  |
|-----------------------|---------|---------------------|-----|-----------|--|--|
| Object                | Test    | тсилт               |     | Contact   |  |  |
| Object                | current | IC/∆I               | UvC | detection |  |  |
| Motors, solenoids,    | High    | тс                  |     |           |  |  |
| chokes, transformers  | підп    |                     | OFF | UN        |  |  |
| Signal contact        |         |                     |     |           |  |  |
| harness, connector,   | -       | TC                  | -   | OFF *3    |  |  |
| relay contact, switch |         |                     |     |           |  |  |
| Power contact         |         |                     |     |           |  |  |
| harness, connector,   | High    | тс                  | ON  |           |  |  |
| relay                 | пign    | ic i                |     | ON        |  |  |
| contact, switch       |         |                     |     |           |  |  |
| Fuse, resistor        | Low *1  | -                   | ON  | ON        |  |  |
| Conductive            | High    | _                   | OFF | OFF       |  |  |
| coating,              | riigii  |                     |     | OFF       |  |  |

| conductive rubber  |      |    |     |    |
|--------------------|------|----|-----|----|
| Other, common      |      |    |     |    |
| resistance         |      |    |     |    |
| measurement        | High | *2 | ON  | ON |
| heaters, wires,    |      |    |     |    |
| welded parts       |      |    |     |    |
| Temperature rise   |      |    |     |    |
| test motor, choke, | High | ΔT | OFF | ON |
| transformer        |      |    |     |    |

\*1 When the rated power has a margin, select High

\*2 When the temperature dependence of the measured object is large, use temperature compensation

\*3 When there is margin for applying voltage, select ON

## 2.4 Connection method of test line

| • | The test lines | port is | sharp, | taking | care i | not to |
|---|----------------|---------|--------|--------|--------|--------|
|   | be scratched.  |         |        |        |        |        |

- For safety reasons, test leads supplied with the instrument should be used.
- To avoid electric shock, make sure the test leads are properly connected.

### **Front panel connection**

WARNING

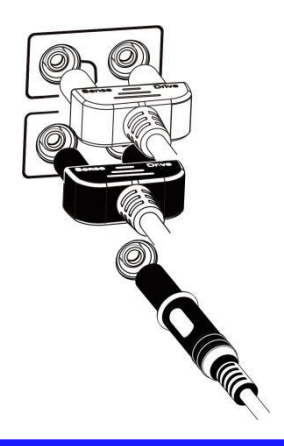

## **Test lines connection**

1. 9344 Test clip type test line

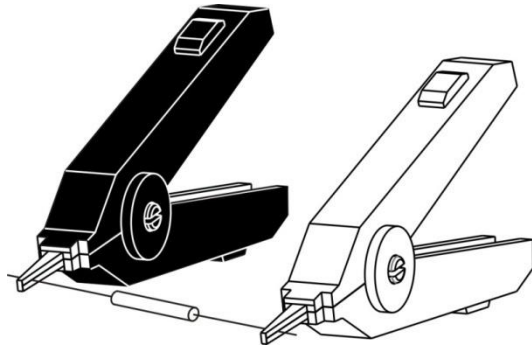

2. 9363-B Test probe type test line

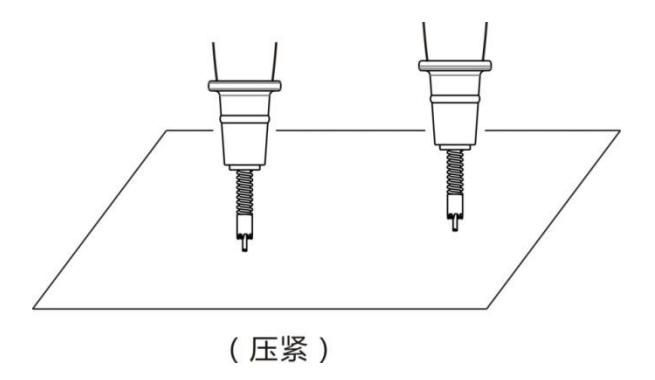

# Chapter 3 Basic Settings

### 3.1 Setting Test Range

The range setting is divided into manual range and auto range. When auto range is selected, the instrument automatically selects an appropriate range to test based on the value of the measured resistance.

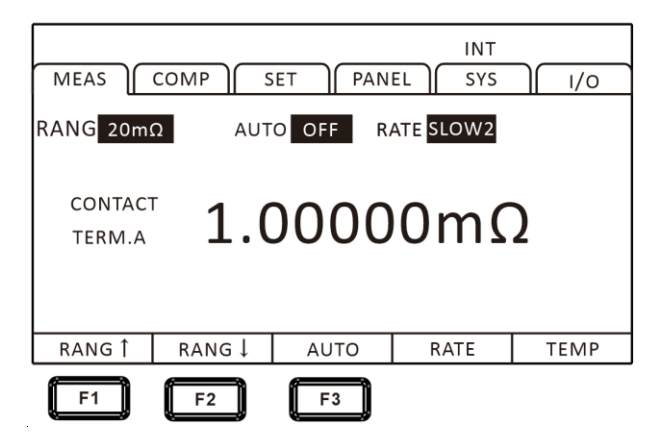

## 3.1.1 Manual Range Setting

Under measurement state, press [F1] or [F2] to switch the range. Even if auto range function is turned on, manual range switching is also valid (when the auto range is turned on, auto range function will be automatically turned off when the range is manually switched).

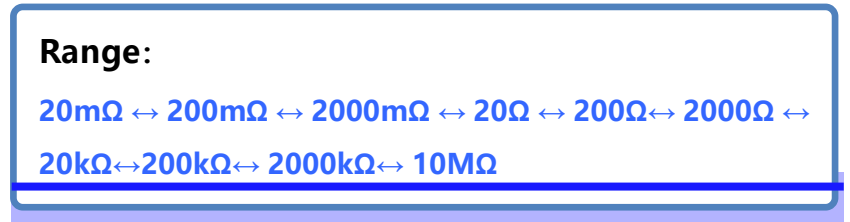

Under measurement state, press [F3] to switch to auto range.

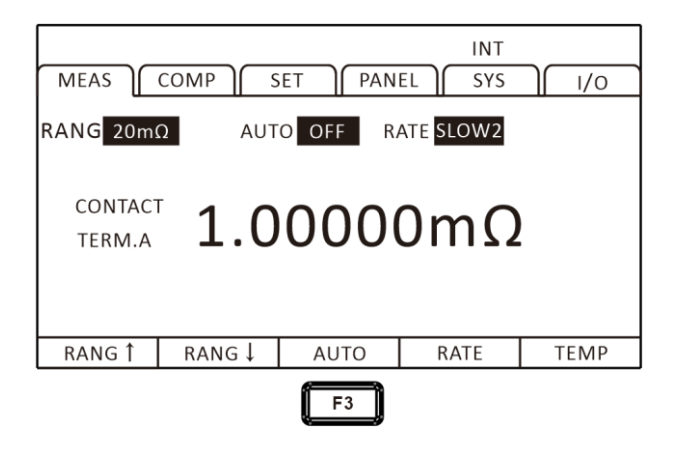

Note:

- If the range is changed while the auto range is ON, the auto range is automatically canceled and is changed to manual range.
- If the comparator function is set to ON, the range is fixed and cannot be changed (it cannot be switched to auto range). To change the range, set the comparator function to OFF or change the range in the comparator settings.
- The auto range may become unstable due to the measured object. In this case, manually specify the range or extend the delay time.

### 3.2 Setting Measurement Speed

The measurement speed is divided into four levels: fast, medium, slow 1, and slow 2. Press [F4] to switch. The test accuracy of medium speed, slow speed 1 and slow speed 2 is higher than fast speed and is not easily affected by the external environment. When it is susceptible to the external environment, please fully shield the test object from the test lines and wrap the cable.

| MEAS              | COMP S | O OFF R | INT<br>EL SYS<br>ATE <mark>SLOW2</mark> | 1/0  |
|-------------------|--------|---------|-----------------------------------------|------|
| CONTACT<br>TERM.A | 1.0    | 000     | 0mΩ                                     |      |
| RANG 1            | RANG ↓ | AUTO    | RATE                                    | TEMP |
|                   |        |         | F4                                      |      |

#### Note:

• When the measurement delay is set, the sampling period becomes slower.

• Test time includes ADC sampling, sorting output, and display time.

• In the test environment, when the electric field interference is relatively large, or when the test is difficult to stabilize, a slow test is recommended.

Perform a self-calibration of approximately 5ms between measurements. To shorten the measurement interval. set the

## 3.3 Temperature Setting

Press [F5] on measurement page to switch whether the current

temperature is displayed.

| MEAS              |        | ET PAN  | INT<br>EL SYS          | ][ I/o |
|-------------------|--------|---------|------------------------|--------|
| RANG 20m          | Ω Αυτ  | O OFF R | ATE <mark>SLOW2</mark> | 25.0°C |
| CONTACT<br>TERM.A | 1.0    | 000     | 0mΩ                    | 2      |
| RANG 1            | RANG ↓ | AUTO    | RATE                   | TEMP   |
|                   |        |         |                        | F5     |

If temperature probe is not connected, temperature measurement is not possible. When the TC or  $\Delta$  T is not used, there is no need to connect a temperature probe. If users do not want to display the temperature, please switch the display.

### 3.3.1 Temperature Compensation

Resistance value is converted to reference temperature for display. When need compensating for temperature, please connect the temperature probe to the TC terminal on the rear panel of the instrument.

1. Select parameter setting page

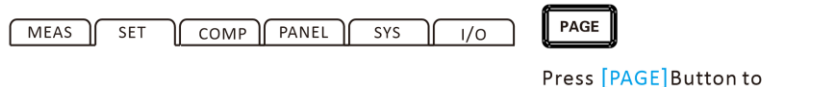

Press [PAGE]Button to select Parameter setting page

### 2. Select related menu items

Press [F2] to turn on temperature compensation. After the temperature compensation is set to ON, users need to press

[F3] to set the reference temperature and temperature coefficient.

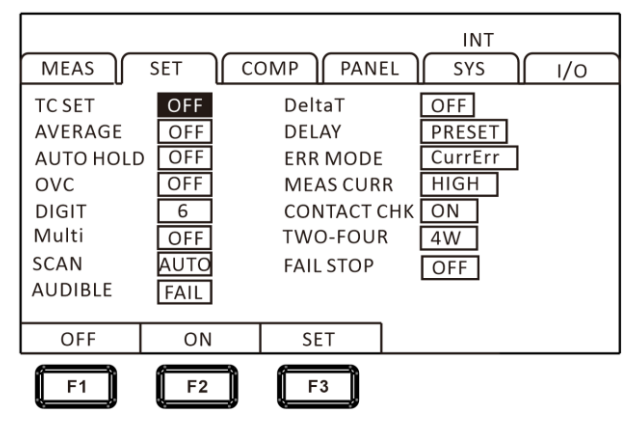

### 3. Related values setting

Press [F3] to enter reference temperature and temperature coefficient setting page, press [F1] to enter setting, use left and right cursor keys to move the cursor to the position to be set, and use the up and down cursor keys to change value.

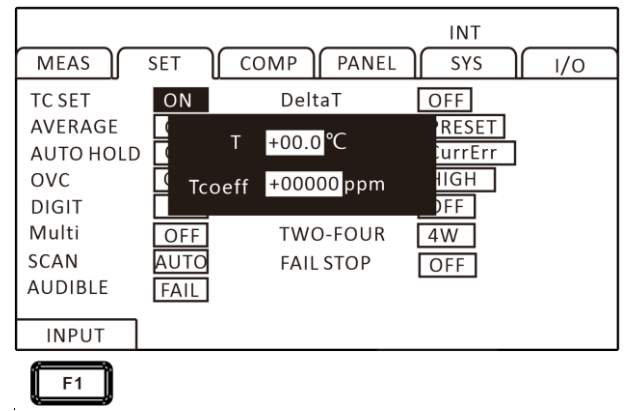

The principle of temperature compensation is as follows:

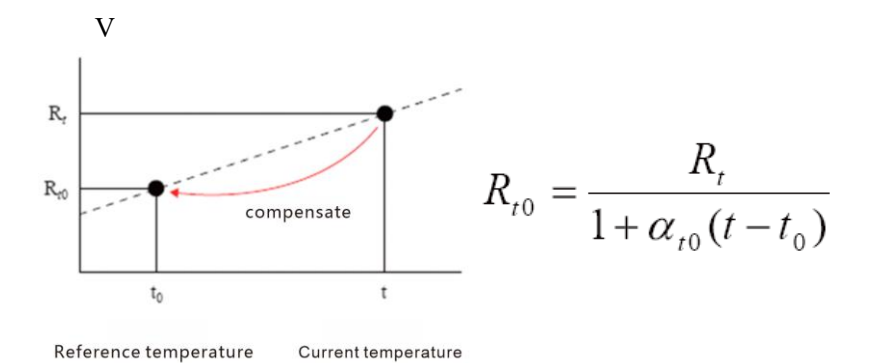

- Rt : Actual resistance value
- Rt0 : compensation resistance value
- t: Measuring temperature
- to: Reference temperature (setting range from -10°C~99.9°C)
- **α**t0: Temperature coefficient at t0 of the material being tested (setting range from -9999ppm/°C~9999ppm/°C)

#### Note:

When "t.error" is displayed, it indicates that the temperature probe is not connected; if temperature is displayed as ---.-, please confirm connection of the temperature probe.

## 3.3.2 Temperature Conversion

When performing temperature conversion, connect temperature probe to TC terminal on rear panel of the instrument. The temperature rise value can be converted according to the principle of temperature conversion, and the temperature at time of energization stop can be estimated.

1. Select parameter setting page

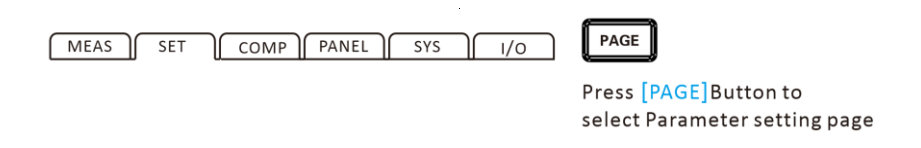

#### 2 . Select related menu items

Press [F2] to turn on temperature conversion. After temperature conversion is set to ON, users need to press [F3] to set relevant value.

|           |        |             | INT     |     |
|-----------|--------|-------------|---------|-----|
| MEAS      | SET CO | OMP   PANEL | SYS     | I/O |
| TC SET    | OFF    | DeltaT      | ON      |     |
| AVERAGE   | OFF    | DELAY       | PRESET  |     |
| AUTO HOLD | OFF    | ERR MODE    | CurrErr |     |
| OVC       | OFF    | MEAS CURR   | HIGH    |     |
| DIGIT     | 6      | CONTACT CHK | ON      |     |
| Multi     | OFF    | TWO-FOUR    | 4W      |     |
| SCAN      | Αυτο   | FAIL STOP   | OFF     |     |
| AUDIBLE   | FAIL   |             |         |     |
| OFF       | ON     | SET         |         |     |
| F1        | F2     | F3          |         |     |

3. Related values setting

Press [F3] to enter setting page of initial resistance value
R1, initial temperature T1, and inverse of the temperature coefficient (K) at 0  $^{\circ}$ C.

| MEAS      | SET ] | COMP   PANE | L ( SYS ) | 1/0 |
|-----------|-------|-------------|-----------|-----|
| TC SET    | OFF   | DeltaT      | ON        |     |
| AVERAGE   | OF R1 | +00.0000mΩ  | PRESET    |     |
| AUTO HOLD | OF T1 |             | CurrErr   |     |
| OVC       | OF    | +00.0 C     | HIGH      |     |
| DIGIT     | 6 k   | +000.0      | OFF       |     |
| Multi     | OFF   | IWO-FOOR    | 4W        |     |
| SCAN      | AUTO  | FAIL STOP   | OFF       |     |
| AUDIBLE   | FAIL  |             |           |     |
|           |       |             |           |     |
| INPUT     |       |             |           |     |
| <b>F1</b> |       |             |           |     |

Press [F1] input key to start setting, use left and right cursor keys to move cursor to the position to be set, and use up and down cursor keys to change the value.

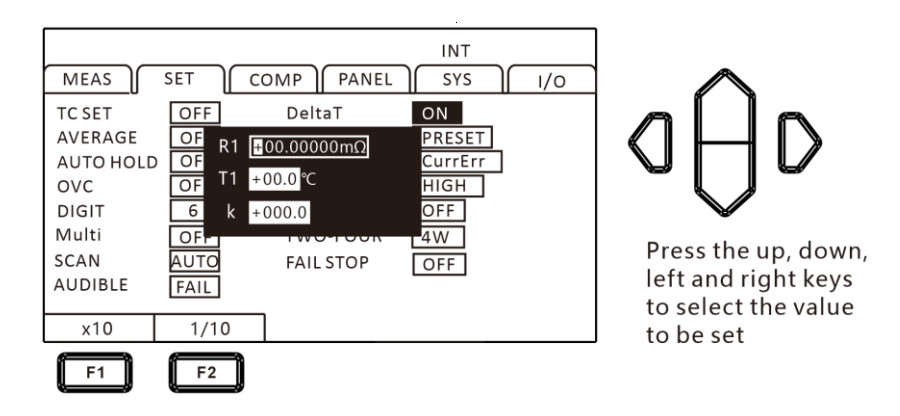

#### Setting range:

Initial resistance :  $0.001\Omega \sim 9000.000 \text{ M}\Omega$ Initial temperature :  $-10.0 \sim 99.9 ^{\circ}C$ **Reference value of k:**  The following values are recommended in the JIS C4034-1 standard.

- Copper: k =235
- Aluminum: k =225

#### Temperature conversion test example:

- ① Make motor and coil fully adapt to room temperature, then measure resistance value (R1) and ambient temperature (t1) before power-on and input value into the instrument.
- ② Remove the test lines from the object under test.
- ③ After power is turned OFF, connect test leads to the object to be measured again, and measure the temperature rise value (∆t1 ~ △tn) at regular intervals.
- (4) Connect collected temperature data (  $\triangle$  t1 to  $\triangle$  tn) and estimate maximum temperature rise value (  $\triangle$  t ).

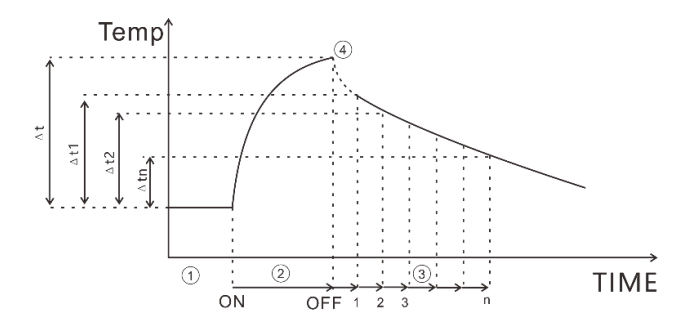

#### Note:

- When  $\Delta$  T is ON, comparator cannot be set to ON.
- If TC and multi-sorting functions are set to
- ON,  $\Delta$  T will automatically turn into OFF status.

| Average method                           | 1 st      | 2 <sup>nd</sup> | 3rd       |
|------------------------------------------|-----------|-----------------|-----------|
| Free measurement<br>(moving average)     | (D1+D2)/2 | (D2+D3)/2       | (D3+D4)/2 |
| Non free measurement<br>(simple average) | (D1+D2)/2 | (D3+D4)/2       | (D5+D6)/2 |

# 3.4 Average Number of Times Setting

Average multiple measurement values and display them. By using this function, the jumping of measured values can be reduced while also suppressing interference.

When triggered internally, (free measurement) is calculated through moving average.

When triggered externally, (non-free measurement) is a simple average.

Average number of times:

```
\mathsf{OFF} \leftrightarrow \mathsf{2} \leftrightarrow \mathsf{3} \leftrightarrow \mathsf{4} \leftrightarrow \mathsf{5} \leftrightarrow \mathsf{6} \leftrightarrow \mathsf{7} \leftrightarrow \mathsf{8} \leftrightarrow \mathsf{9} \leftrightarrow \mathsf{10}
```

Set the average number of times to the average value of 2:

When the low current resistance measurement is ON and the testing speed is slow 2, even if the average function is set to OFF, the internal average processing is performed twice. When the average function is set to ON, the average processing is performed according to the set number of times.

1. Select parameter setting page

| MEAS | SET | СОМР   | PANEL | SYS |        |  |
|------|-----|--------|-------|-----|--------|--|
|      |     | 001111 |       | 0.0 | , vo 1 |  |

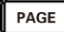

Press [PAGE]Button to select Parameter setting page

#### 2. Select relevant menu items

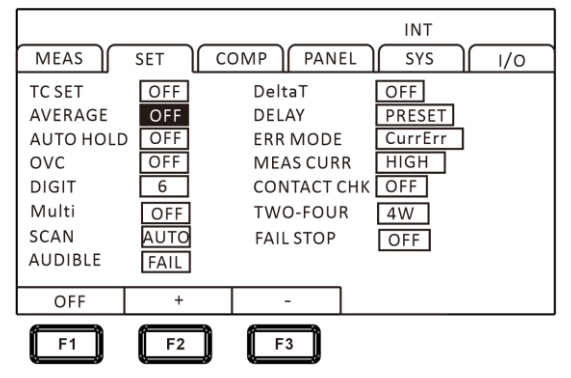

Press the [F2] key to increase the average number of times, while press the [F3] key to decrease the average number of times. The maximum average number of times is 10, and the minimum is 2.

#### 3.5 Measurement Delay Setting

Set the waiting time and adjust the measurement stability time after the OVC (thermoelectric potential compensation function) is turned on and the measurement current is changed in the automatic range. By using this feature. Even if the reactance component of the tested object is large, the measurement can start after the internal circuit stabilizes. The preset settings vary depending on the range or deviation voltage compensation function. Delay settings can be selected from two types: preset (internal fixed value) and any set value.

(1) The preset (internal fixed value) values may vary depending on the range or OVC function.

| Range       | Test current | Delay(un | it: ms) |
|-------------|--------------|----------|---------|
| · · ·····g· |              | OVC: OFF | OVC: ON |
| 20 mΩ       | -            | 75       | 25      |
| 200 mO      | High         | 250      | 25      |
| 200 11132   | Low          | 20       | 2       |
| 2000 mO     | High         | 50       | 2       |
| 2000 11122  | Low          | 5        | 2       |
| 20.0        | High         | 20       | 2       |
| 20 12       | Low          | 5        | 2       |
| 200.0       | High         | 170      | 2       |
| 200 32      | Low          | 20       | 2       |
| 2000 Ω      | -            | 170      | 2       |
| 20 kΩ       | -            | 180      | -       |
| 200 kΩ      | _            | 95       | _       |
| 2000 kΩ     | -            | 10       | _       |
| 10 MΩ       | -            | 1        | -       |

#### (2) Any setting value

Set the range to 0  $\sim$  9999 ms, which is the value set for all ranges.

1. Select parameter settings page

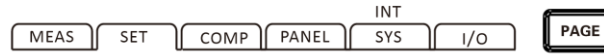

Press [PAGE]Button to select Parameter setting page

#### 2. Select relevant menu items

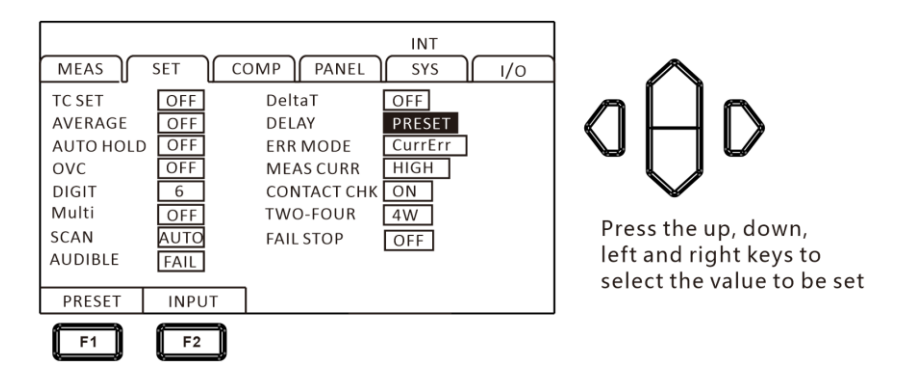

3. Press the [F2] key to input the delay time

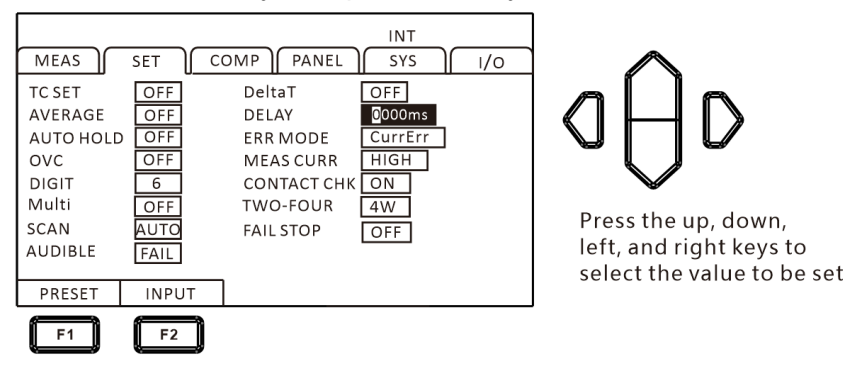

# Approximate calculation criteria for the delay time of inductive loads

• When the measurement current is applied to the inductive load and it takes some time to stabilize, and cannot be measured in the initial state (preset), please adjust the delay.

Please set the delay time approximately 10 times the calculated value as the standard, ensuring that the reactance components (inductance, capacitance) do not affect the measured value.

$$t = -\frac{L}{R} \ln\left(1 - \frac{IR}{V_{o}}\right)$$

- L: Inductance of the tested object
- R : Resistance of the tested object+ wire resistance+ contact resistance
- I: Measuring current
- Vo : Open circuit voltage
- Initially, please set the delay time to be longer, then gradually shorten the delay time while observing the measured values.
- If the delay time is extended, the display update of the measured values will slow down.

# 3.6 Auto Hold Settings

It is very convenient to use the hold function when confirming measurement values. When the measured value is stable, the buzzer will sound and automatically maintain it.

1. Select parameter setting page

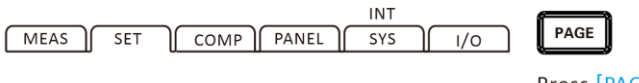

Press [PAGE]Button to select Parameter setting page

#### 2. Select relevant menu items

|           |      |             | INT     |     |
|-----------|------|-------------|---------|-----|
| MEAS      | SET  | COMP PANEL  | SYS (   | 1/0 |
| TC SET    | OFF  | DeltaT      | OFF     |     |
| AVERAGE   | OFF  | DELAY       | PRESET  |     |
| AUTO HOLD | OFF  | ERR MODE    | CurrErr |     |
| OVC       | OFF  | MEAS CURR   | HIGH    |     |
| DIGIT     | 6    | CONTACT CHK | ON      |     |
| Multi     | OFF  | TWO-FOUR    | 4W      |     |
| SCAN      | AUTO | FAIL STOP   | OFF     |     |
| AUDIBLE   | FAIL |             |         |     |
| OFF       | ON   |             |         |     |
| F1        | F2   |             |         |     |

# aÔd

Press the up, down, left, and right keys to select the parameters to be set

#### About Auto Hold Release:

Moving the test line away from the tested object and making it contact the tested object again will automatically release the hold. Changing the range and measurement speed or pressing [ESC] can also release the hold. If the hold is released, the HOLD indicator light will turn off.

# 3.7 Abnormal Mode Setting

The abnormal mode can be set to [current abnormal] and [over range]

1. Select parameter setting page

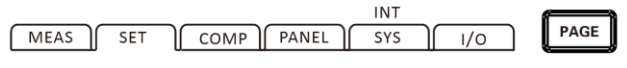

Press [PAGE]Button to select Parameter setting page

#### 2. Select relevant menu items

|                                                                            |                                               |                                                                                  | INT                                                 |     |
|----------------------------------------------------------------------------|-----------------------------------------------|----------------------------------------------------------------------------------|-----------------------------------------------------|-----|
| MEAS                                                                       | SET C                                         | OMP PANEL                                                                        | SYS                                                 | 1/0 |
| TC SET<br>AVERAGE<br>AUTO HOLD<br>OVC<br>DIGIT<br>Multi<br>SCAN<br>AUDIBLE | OFF<br>OFF<br>OFF<br>6<br>OFF<br>AUTO<br>FAIL | DeltaT<br>DELAY<br>ERR MODE<br>MEAS CURR<br>CONTACT CHK<br>TWO-FOUR<br>FAIL STOP | OFF<br>0000ms<br>CurrErr<br>HIGH<br>ON<br>4W<br>OFF |     |
| CurrErr                                                                    | OverRng                                       |                                                                                  |                                                     |     |

# d⊖D

Press the up, down, left, and right keys to select the parameters to be set

#### Example of over range detection:

| Overflow Detection                                                                                                    | Measurement Example                                                                                                    |
|----------------------------------------------------------------------------------------------------|----------------------------------------------------------------------------------------------------|
| When overrange                                                                                                    | Measure 23 k $\Omega$ at a range of 20 k $\Omega$                                                                                                    |
| When the deviation<br>display of the measured<br>value (% display)<br>exceeds the display<br>range (999.999%)                                      | 500 Ω (+2400%) measured at a standard value of 20 Ω                                                                                                    |
| When the result of clear<br>zero operation is out of<br>the display range                                                                          | 0.5 Ω zero adjustment in 1 Ω range → 0.1 Ω<br>measurement → operation result -0.4 Ω, out<br>of display range                                                                                                    |
| When the input of the<br>A/D converter is out of<br>range during<br>measurement                                                                    | High-resistance measurement, etc. in<br>environments with high external noise                                                                                                    |
| When the current does<br>not flow to the<br>measured object<br>normally (only when the<br>current abnormal mode<br>is set to over range<br>output) | When the tested object has an open circuit and<br>poor contact with the source-A terminal or<br>source-B terminal, if the current abnormality is<br>displayed as "", please set the current<br>abnormality mode to "current abnormality" |

#### Example of abnormal current:

• Place the SOURCE A and SOURCE B probes in an open circuit state

• Tested object disconnection, etc. (open circuit components)

- Broken wiring and poor connection in SOURCE A and SOURCE B wiring

#### Attention:

• If the resistance of the SOURCE wiring exceeds the following values, a current anomaly will occur, making it impossible to measure. Under the measurement current range of 1 A, please control the contact resistance between the wiring resistance and the tested object as well as the test wire to a lower level.

# 3.8 OVC (thermoelectric compensation) Function

# Setting

Automatically compensate for thermal potential or bias voltage within this instrument. (OVC : Offset Voltage Compensation)

#### 1. Select parameter setting page

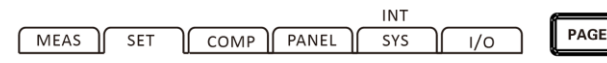

Press [PAGE]Button to select Parameter setting page

#### 2. Select relevant menu items

|                                                                            |                                              |                                                 |                                                       | INT                                                   | OVC |
|----------------------------------------------------------------------------|----------------------------------------------|-------------------------------------------------|-------------------------------------------------------|-------------------------------------------------------|-----|
| MEAS                                                                       | SET                                          | COMP                                            | PANEL                                                 | SYS                                                   | 1/0 |
| TC SET<br>AVERAGE<br>AUTO HOLD<br>OVC<br>DIGIT<br>Multi<br>SCAN<br>AUDIBLE | OFF<br>OFF<br>ON<br>6<br>OFF<br>AUTO<br>FAIL | Delt<br>DEL<br>ERR<br>MEA<br>CON<br>TWO<br>FAIL | AY<br>MODE<br>AS CURR<br>ITACT CH<br>D-FOUR<br>. STOP | OFF<br>0000ms<br>CurrErr<br>HIGH<br>K ON<br>4W<br>OFF |     |
| OFF                                                                        | ON                                           |                                                 |                                                       |                                                       |     |
| F1                                                                         | F2                                           |                                                 |                                                       |                                                       |     |

Press the up, down, left, and right keys to select the parameters to be set

After the OVC function is turned on, the upper right corner of the interface will display OVC

Based on the measured value RP when flowing the measured current and the measured value RZ when not flowing the measured current, display RP-RZ as the true resistance value.

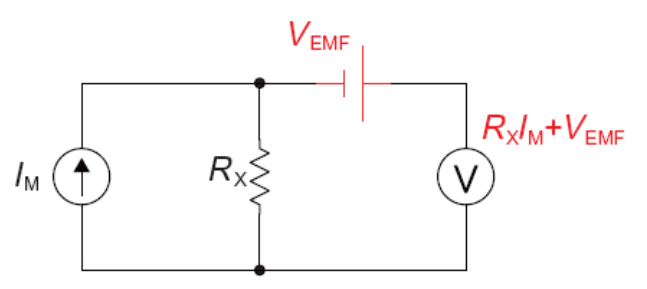

**VEMF:** Thermoelectric potential, potential is generated when any metal comes into contact, and the magnitude of the potential is related to temperature.

Rx: Measured resistance

When the injection test current is IM,  $V1 = V_{EMF} + R_X * I_M$ 

When IM=0,  $V2 = V_{EMF}$ , V = V1 - V2 = Rx\*IM

By performing simple subtraction operations, the influence of thermoelectric potential can be eliminated.

#### Attention:

- When the bias voltage compensation function is ON (OVC indicator light is on), the display update of measured values will slow down.
- When measuring low current resistance as OFF, the bias voltage compensation function can be set to ON in the range of 20 m $\Omega$  to 2000 $\Omega$ , and there is no OVC function in the range of 20k $\Omega$  to 10M $\Omega$ .
- When the bias voltage compensation function has been changed, the zero-adjustment function will be relieved.
- When the inductance of the tested object is large, the delay time needs to be adjusted. (Initially, please set the delay time to be longer, and then gradually shorten it while observing the measured values.)
- When the Heat capacity of the tested object is small, the effect of the bias voltage compensation function may not be seen.
- When the low current resistance measurement is ON, the bias voltage compensation function automatically changes to the ON state in all ranges, and this function

# 3.9 Display Digit Setting

1. Select parameter setting page

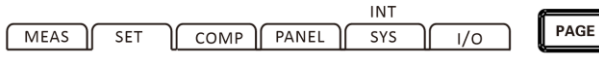

Press [PAGE]Button to select Parameter setting page

#### 2. Select relevant menu items

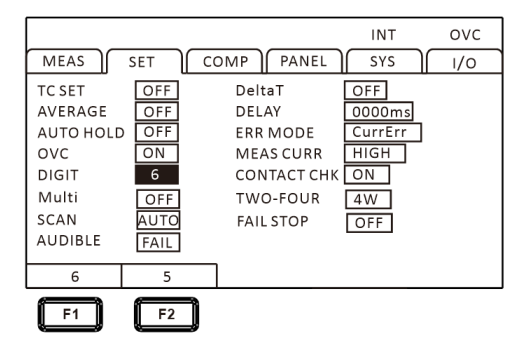

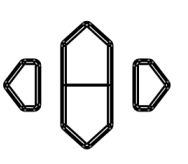

Press the up, down, left, and right keys to select the parameters to be set

# [F1] Key: 6 bits (1,000,00dgt.) (initial setting)

[F2] Key: 5 bits (100,00dgt.)

# 3.10 Test Current Setting

#### 1. Select parameter setting page

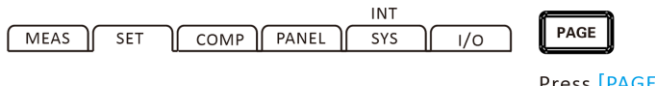

Press [PAGE] Button to select Parameter setting page

#### 2. Select relevant menu items

|                                                                 |                                       |                                                  |                                                           | INT                                                 |                  |     |
|-----------------------------------------------------------------|---------------------------------------|--------------------------------------------------|-----------------------------------------------------------|-----------------------------------------------------|------------------|-----|
| MEAS                                                            | SET                                   | сомр                                             | PANEL                                                     | SYS                                                 | $\left[ \right]$ | I/O |
| TC SET<br>AVERAGE<br>AUTO HOLD<br>OVC<br>DIGIT<br>Multi<br>SCAN | OFF<br>OFF<br>OFF<br>6<br>OFF<br>AUTO | Delt<br>DEL/<br>ERR<br>MEA<br>CON<br>TWC<br>FAIL | aT<br>AY<br>MODE<br>S CURR<br>ITACT CHK<br>D-FOUR<br>STOP | OFF<br>0000ms<br>CurrErr<br>HIGH<br>ON<br>4W<br>OFF | ]                |     |
| HIGH                                                            | LOW                                   | 7                                                |                                                           |                                                     |                  |     |
| F1                                                              | F2                                    |                                                  |                                                           |                                                     |                  |     |

Press the up, down, left, and right keys to select the parameters to be set

Power of resistance valuex (measuring current)<sup>2</sup> applied to the tested object, when worrying about the following issues due to measuring current, please set the measuring current to low current.

• The measured object is fusing

• The measured object heats up and the resistance value changes

• The measured object is magnetized and the inductance changes

|         | high cu              | urrent                                                  | low current           |                                                         |
|---------|----------------------|---------------------------------------------------------|-----------------------|---------------------------------------------------------|
| Range   | measuring<br>current | Power within<br>the<br>maximum<br>measuremen<br>t range | measurin<br>g current | Power<br>within the<br>maximum<br>measurem<br>ent range |
| 20 mΩ   | 1 A                  | 22 mW                                                   |                       | -                                                       |
| 200 mΩ  | 1 A                  | 220 mW                                                  | 100 mA                | 2.2 mW                                                  |
| 2000 mΩ | 100 mA               | 22 mW                                                   | 10 mA                 | 220 µW                                                  |

| 20 Ω    | 10 mA  | 2.2 mW | 1 mA | 22 µW  |
|---------|--------|--------|------|--------|
| 200 Ω   | 10 mA  | 22 mW  | 1 mA | 220 µW |
| 2000 Ω  | 1 mA   | 2.2 mW |      | -      |
| 20 kΩ   | 500 µA | 5.5 mW |      | -      |
| 200 kΩ  | 50 µA  | 550 µW |      | -      |
| 2000 kΩ | 5 µA   | 55 µW  |      | -      |
| 10 MΩ   | 1 µA   | 12 µW  |      | _      |

# **3.11 Contact Detection Settings**

Detect poor contact between the tested object and the probe or the broken state of the test cable.

I/O

INT

SYS

1. Select parameter setting page

MEAS

SET

COMP PANEL

PAGE

Press [PAGE]Button to select Parameter setting page

#### 2. Select relevant menu items

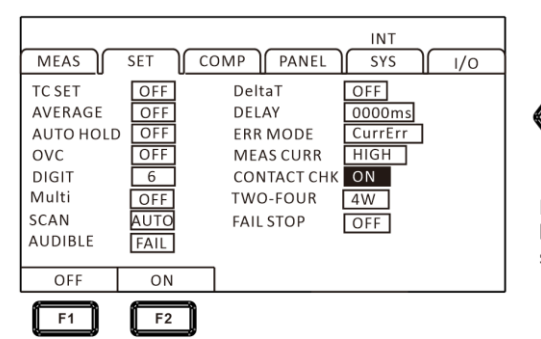

Press the up, down, left, and right keys to select the parameters to be set

During the response time to measurement period, this instrument always monitors the resistance between SOUR

CE A - SENSEA and SOURCE B - SENSE B. When the resis tance value exceeds the threshold, it is judged as a conta ct error. When a contact error occurs, display CONTACT TERM.A、CONTACT TERM.B. Do not perform comparator j udgment on measured values. When displaying this error, please confirm the contact of the probe and the disconne ction of the test cable. When the measured objects are co nductive coatings, conductive rubber, etc., and the resistan ce value between SENSE-SOURCE is too high, it will alway s be in an error state and cannot be measured. Please set the contact detection function to OFF at this time.

#### 3.12 Multi-channel Settings

The multi-channel tester can perform both single and multiple tests. The multi-channel function is turned off, and it is in single channel testing mode; If the multi-channel function is enabled, switch to the multi-channel testing mode. The settings are as follows:

1. Select parameter setting page

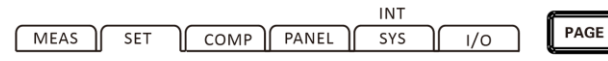

Press [PAGE]Button to select Parameter setting page

2. Select relevant menu items

|           |        |             | INT       |     |
|-----------|--------|-------------|-----------|-----|
| MEAS      | SET CO | DMP   PANEL | ]∫ sys ]∫ | 1/0 |
| TC SET    | OFF    | DeltaT      | OFF       |     |
| AVERAGE   | OFF    | DELAY       | 0000ms    |     |
| AUTO HOLD | OFF    | ERR MODE    | CurrErr   |     |
| OVC       | OFF    | MEAS CURR   | HIGH      |     |
| DIGIT     | 6      | CONTACT CH  | ON        |     |
| Multi     | ON     | TWO-FOUR    | 4W        |     |
| SCAN      | AUTO   | FAIL STOP   | OFF       |     |
| AUDIBLE   | FAIL   |             |           |     |
| OFF       | ON     |             |           |     |
| F1        | F2     |             |           |     |

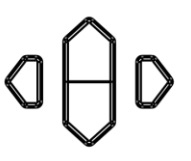

Press the up, down, left, and right keys to select the parameters to be set

Press [F1] OFF to perform single channel testing, and press

- [F2] ON to activate multi-channel testing;
- 3. [ESC] Return to the multi-channel test page

|      |       | FAST EXT |     |        |       |  |  |
|------|-------|----------|-----|--------|-------|--|--|
| MEAS | S SET | СОМР     | PAN | EL SYS | 1/0   |  |  |
| 01   | WAIT  | WAIT     | 07  | WAIT   | WAIT  |  |  |
| 02   | WAIT  | WAIT     | 08  | WAIT   | WAIT  |  |  |
| 03   | WAIT  | WAIT     | 09  | WAIT   | WAIT  |  |  |
| 04   | WAIT  | WAIT     | 10  | WAIT   | WAIT  |  |  |
| 05   | WAIT  | WAIT     | 11  | WAIT   | WAIT  |  |  |
| 06   | WAIT  | WAIT     | 12  | WAIT   | WAIT  |  |  |
| -    | -     |          | -   | -      | SPEED |  |  |
| F1   |       |          | F3  | F4     | F5    |  |  |

4. Test completion page

|    | FAST EXT |      |    |     |     |          |       |
|----|----------|------|----|-----|-----|----------|-------|
| ME | AS [     | SET  | СС | DMP | PA  | NEL SYS  |       |
| 01 | 1.00     | 00MΩ | PA | SS  | 07  | 1.0000MΩ | PASS  |
| 02 | 1.00     | 00MΩ | PA | SS  | 08  | 1.0000MΩ | PASS  |
| 03 | 1.00     | 00MΩ | PA | ١SS | 09  | 1.0000MΩ | PASS  |
| 04 | 1.00     | 00MΩ | PA | SS  | 10  | 1.0000MΩ | PASS  |
| 05 | 1.00     | 00MΩ | PA | SS  | 11  | 1.0000MΩ | PASS  |
| 06 | 1.00     | 00MΩ | PA | SS  | 12  | 1.0000MΩ | PASS  |
|    | -        | _    |    |     | -   | -        | SPEED |
| ſ  | F1       | F2   | Ĩ  | ſ   | F3  | F4       | F5    |
| -  |          |      |    |     | · • |          |       |

# Chapter 4 Comparator Settings

#### **4.1 Comparator Function**

Before using the comparator function, when exceeding the range (displaying OverRng) and when testing abnormally (displaying CONTACT TERM or -----), the judgment display of the comparator is as follows.

| Measurement value display | comparator judgment display<br>(COMP indicator light) |
|---------------------------|-------------------------------------------------------|
| +OvrRng                   | Hi                                                    |
| - OvrRng                  | Lo                                                    |
| CONTACT TERM or           | Extinguish (no judgment)                              |

If the power is cut off during the setting period, the value being set becomes invalid and reverts to the previous setting value. To confirm the settings, press the [ENTER] key.

The initial setting sets the comparator function to OFF. When the function is set to OFF, even if the parameter value of the comparator is set, it is still an invalid value. Press the [COMP] key to turn the comparator on/off.

Measurement page when the comparator function is turned on

| INT<br>MEAS SET COMP PANNEL SYS I/O    | ESC                 | PAGE |
|----------------------------------------|---------------------|------|
| RANG 20mΩ AUTO OFF RATE SLOW2          | $\sim \square \sim$ | COMP |
| 1.000000000000000000000000000000000000 | aHb                 | LOCK |
| UPPER 10.0000mΩ LOWER 01.0000mΩ        | ×                   |      |
| RATE TEMP                              | 0.ADJ HOLD          | TRG  |

- If the ΔT or multi gear position sorting function is set to ON, the comparator function automatically changes to OFF.
- During the use of the comparator function, the range cannot be changed, please change the range in the comparator settings page. When using automatic range, please set the comparator function to OFF.

# 4.1.1 Comparison Result Signal Output Method

When the comparator function is turned on, the instrument provides three types of alarm outputs.

1. Panel LED light alarm

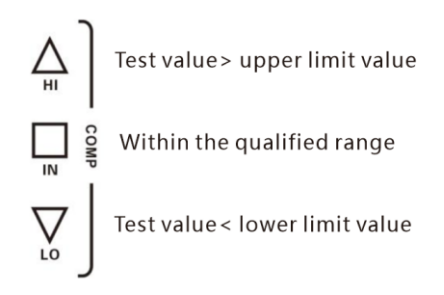

#### 2. Beep alarm

#### 2.1 Select comparator setting page

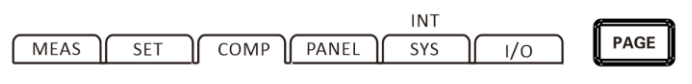

Press [PAGE]Button to COMP setting page

#### 2.2 Select relevant menu items

|                 |                 |         | INT    |        |  |  |  |
|-----------------|-----------------|---------|--------|--------|--|--|--|
| MEAS            | SET C           | OMP PAN | EL SYS | )( ı/o |  |  |  |
| BEEP OI         | FF              |         |        |        |  |  |  |
| MODE A          | 3S              |         |        |        |  |  |  |
| RANG 20r        | nΩ              |         |        |        |  |  |  |
| MULTI OFF       |                 |         |        |        |  |  |  |
| UPPER 20.0      | UPPER 20.0000mΩ |         |        |        |  |  |  |
| LOWER 02.0000mΩ |                 |         |        |        |  |  |  |
|                 |                 |         |        |        |  |  |  |
| OFF             | PASS            | FAIL    | BEEP A | BEEP B |  |  |  |

3. External IO port, signal output (see Chapter 9)

# 4.2 Comparison Mode

# 4.2.1 Absolute Value Mode

1. Select comparator setting page

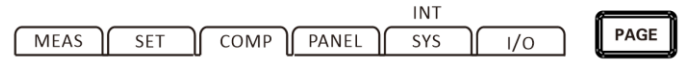

Press [PAGE]Button to COMP setting page

#### 2. Select relevant menu items

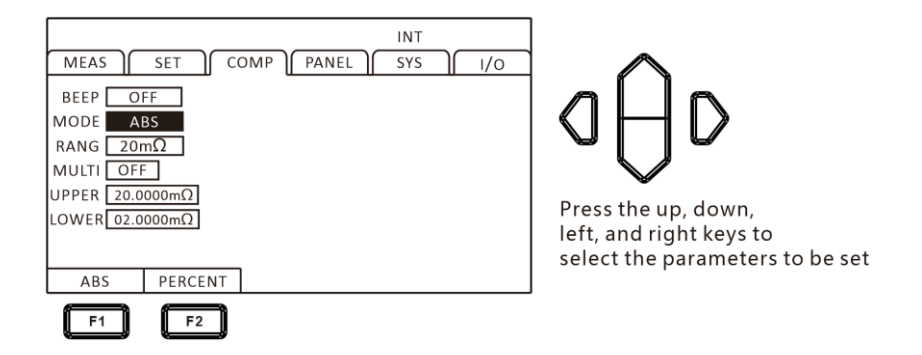

3. Upper limit setting

Press the [F1] input key, use the left and right cursor keys to move the cursor to the desired position, and use the up and down cursor keys to change the value.

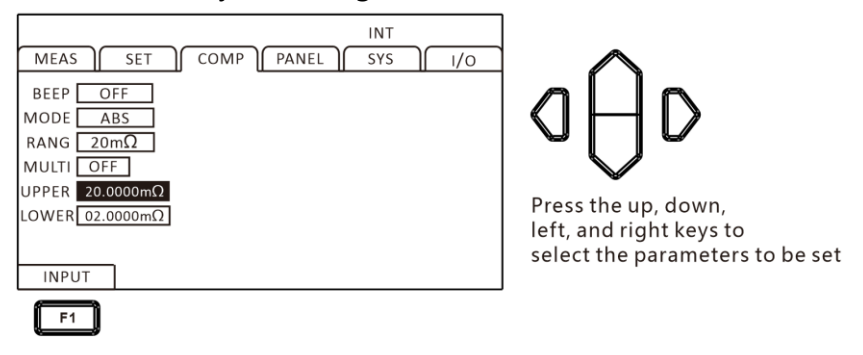

4. Lower limit setting

Press the [F1] input key, use the left and right cursor keys to move the cursor to the desired position, and use the up and

down cursor keys to change the value.

| INT       MEAS     SET     COMP     PANEL     SYS     i/O       BEEP     OFF     MODE     ABS     RANG     20mΩ     MULTI     OFF       UPPER     20.0000mΩ     LOWER     02.0000mΩ     INPUT     INPUT | Press the up, down,<br>left, and right keys to<br>select the parameters to be set |
|----------------------------------------------------------------------------------------------------|-----------------------------------------------------------------------------------|
| INPUT                                                                                                    |                                                                                   |

To interrupt the setting, press the [ESC] key to return to the original screen.

[Comparison of upper and lower limits]

Example:

| Absolute   | upper | lower | PASS      | FAIL            |
|------------|-------|-------|-----------|-----------------|
| value      | limit | limit |           |                 |
| mode       | value | value |           |                 |
| compariso  |       |       | 10Ω≤ test | test value >    |
| n of upper | 1000  | 100   | value ≤   | 100Ω            |
| and lower  | 10022 | 1012  | 100Ω      | or test value < |
| limits     |       |       |           | 10Ω             |

# 4.2.2 Percentage Mode

#### 1. Select comparator setting page

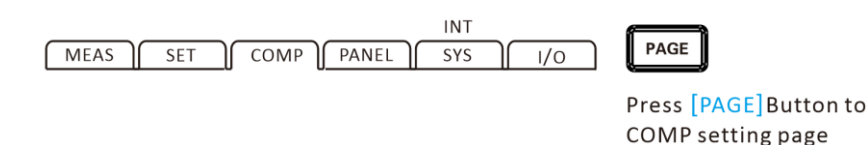

#### 2. Select relevant menu items

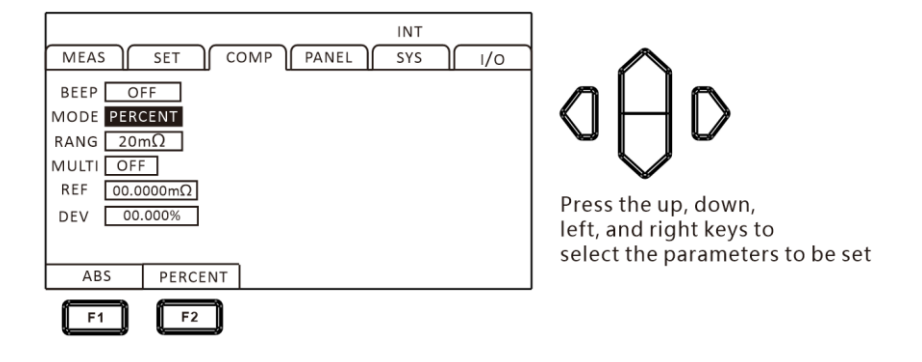

3. Standard value setting

Press the [F1] input key, use the left and right cursor keys to move the cursor to the desired position, and use the up and down cursor keys to change the value.

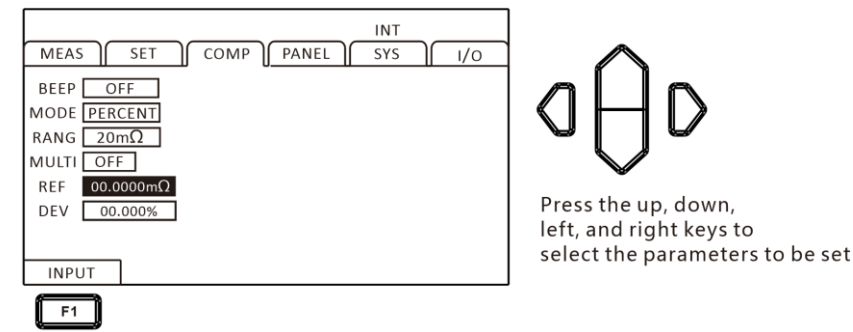

4. Deviation value setting

Press the [F1] input key, use the left and right cursor keys to move the cursor to the desired position, and use the up and down cursor keys to change the value.

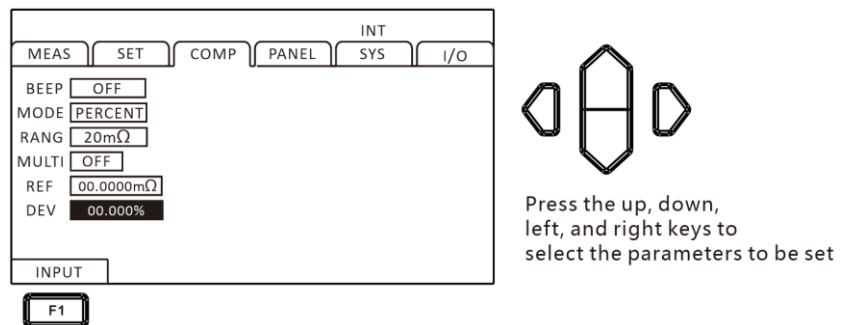

To interrupt the setting, press the [ESC] key to return to the original screen.

If the percentage mode is set, the measured value will become a deviation display (%).

Deviation=( Measurement value -1 )\*100% Standard value

Display Range: -99.999% ~ +99.999%

The standard value is 10 m $\Omega$ , set the allowable range relative to the standard value to  $\pm$  1%.

# 4.3 Multi-position Sorting Function

Compare and determine the upper and lower limits (absolute value mode) or standard deviation (percentage mode) of up to 10 groups in a single measurement through classification measurement, and display the measurement results. All items that are not included in the BIN are judged as NG. Sorting results can also be output through the EXT I/O terminal.

# **4.3.1 Sorting Function Turn on Settings**

#### 1. Select parameter setting page

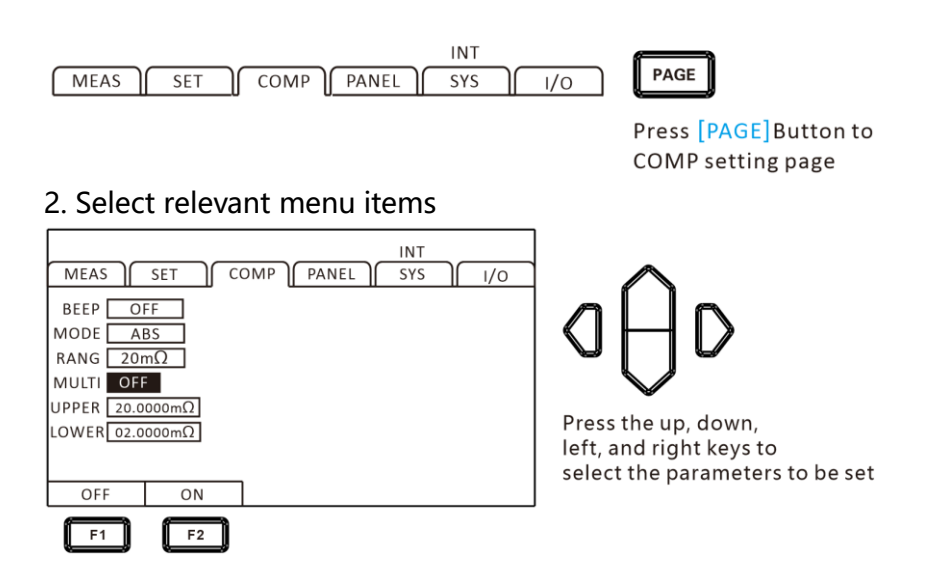

#### Attention:

- When the multi gear sorting function is ON, the comparator cannot be set to ON
- If the ΔT is set to ON, the classification measurement function will automatically change to OFF.
- When using automatic range, please set the multi gear sorting function to OFF.

# 4.3.2 Sorting Function Range Setting

On the multi gear sorting page, press the up and down keys to select the mode and change the range.

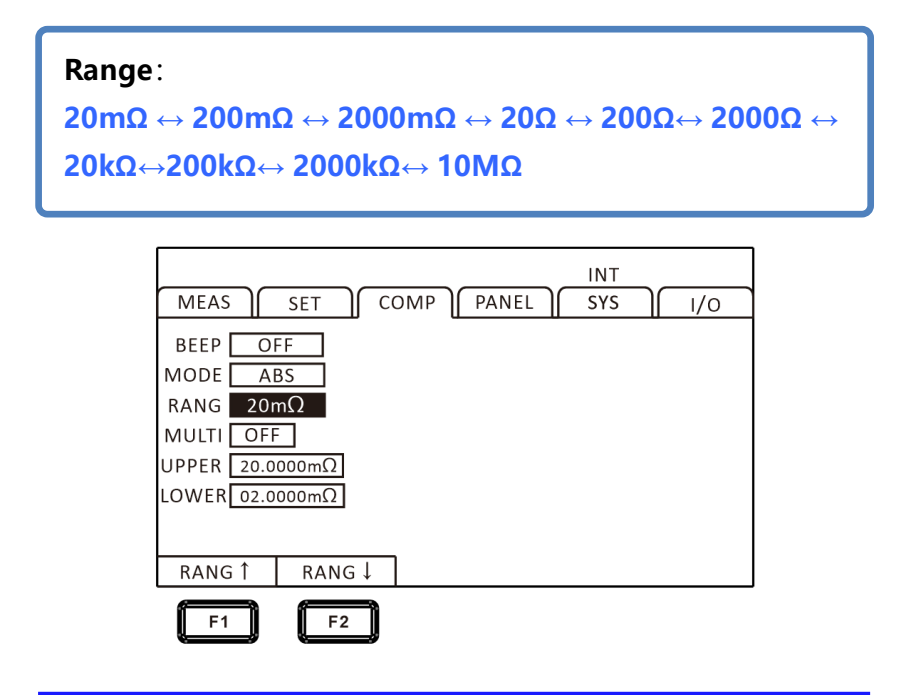

# 4.3.3 Sorting Function Upper and Lower Limit Settings

After selecting the absolute value mode and determining the range, the corresponding upper and lower limits can be set, and the units of the upper and lower limits are consistent with the range.

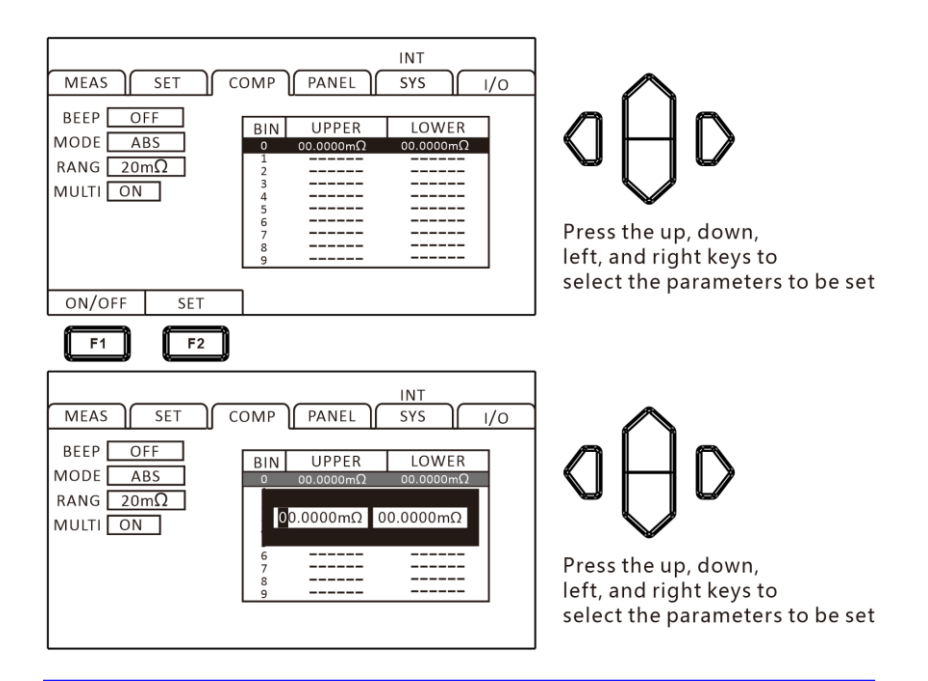

# 4.3.4 Sorting Function Standard Difference Value Settings

After selecting the percentage mode and determining the range, the corresponding standard and deviation values can be set, and the units of the standard and deviation values are consistent with the range.

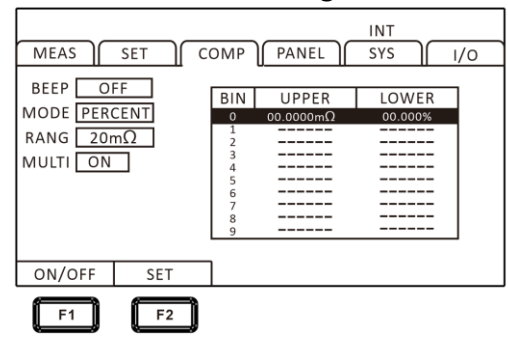

aÔd

Press the up, down, left, and right keys to select the parameters to be set

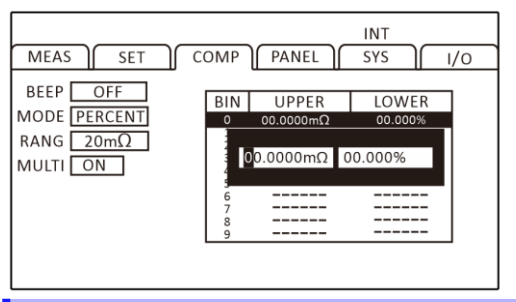

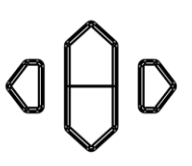

Press the up, down, left, and right keys to select the parameters to be set

# 4.4 Multi-channel comparison settings

After the multi-channel function is turned on, you can switch

to the comparator page and set each comparator.

1. Select parameter setting page

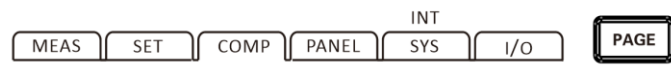

Press [PAGE]Button to COMP setting page

2. The multi-channel setting is turned on, and the comparator

switches to the multi-channel setting page;

| FAST EXT                    |       |          |           |  |  |  |
|-----------------------------|-------|----------|-----------|--|--|--|
| MEAS SET COMP PANEL SYS I/O |       |          |           |  |  |  |
| No On-Off                   | Range | Upper    | Lower     |  |  |  |
| 01 ON                       | 10MΩ  | 00.000MΩ | 00.0000MΩ |  |  |  |
| 02 ON                       | 10MΩ  | OFF      | OFF       |  |  |  |
| 03 ON                       | 10MΩ  | OFF      | OFF       |  |  |  |
| 04 ON                       | 10MΩ  | OFF      | OFF       |  |  |  |
| 05 ON                       | 10MΩ  | OFF      | OFF       |  |  |  |
|                             |       |          |           |  |  |  |
| OFF                         | ON    | ALL      |           |  |  |  |
| F1                          | F2    | F3       |           |  |  |  |

Press [ F1 ] to turn off the comparator, [ F2 ] to turn on the comparator, and [ F3 ] to set all channels with one click; 3. Compare range switching

| MEAS SET   | COMP  | FAST E    | XT<br>SYS I/O |
|------------|-------|-----------|---------------|
| No On-Off  | Range | Upper     | Lower         |
| 01 ON      | 10MΩ  | 00.0000MΩ | 00.000MΩ      |
| 02 ON      | 10MΩ  | OFF       | OFF           |
| 03 ON      | 10MΩ  | OFF       | OFF           |
| 04 ON      | 10MΩ  | OFF       | OFF           |
| 05 ON      | 10MΩ  | OFF       | OFF           |
| Panga t Pa | ngo   |           |               |
| Range   Ra | nget  | ALL       |               |
| F1         | F2    | F3        |               |

Press [ F1 ] to increase the measurement range, [ F2 ] to decrease the measurement range, select the desired comparison range, and [ F3 ] to set all channels with one click;

4. Compare upper limit value settings

|        | FAST EXT                    |          |            |       |  |  |  |
|--------|-----------------------------|----------|------------|-------|--|--|--|
| MEAS   | MEAS SET COMP PANEL SYS 1/0 |          |            |       |  |  |  |
| No On- | Off Rang                    | e Upper  | Lowe       | er    |  |  |  |
| 01 ON  | 10M                         | Ω 00.000 | 00.00 ΩΜ00 | 000ΜΩ |  |  |  |
| 02 ON  | 10M9                        | ΩOFF     | OFF        |       |  |  |  |
| 03 ON  | 10M9                        | ΩOFF     | OFF        |       |  |  |  |
| 04 ON  | 10M9                        | ΩOFF     | OFF        |       |  |  |  |
| 05 ON  | 10M9                        | ΩOFF     | OFF        |       |  |  |  |
|        |                             |          |            |       |  |  |  |
| OFF    | INPUT                       | ALL      |            |       |  |  |  |
| E1     | E2                          | E3       |            |       |  |  |  |
|        |                             |          |            |       |  |  |  |

Press [F1] to close;

Press [F2] to input, and set the value with the up, down, left, and right keys;

Press [F3] to set all paths with one click;

5. Compare lower limit value settings

| FAST EXT<br>MEAS SET COMP PANEL SYS I/O |        |       |          |           |  |  |  |
|-----------------------------------------|--------|-------|----------|-----------|--|--|--|
| No                                      | On-Off | Range | Upper    | Lower     |  |  |  |
| 01                                      | ON     | 10MΩ  | 00.000MΩ | 00.0000MΩ |  |  |  |
| 02                                      | ON     | 10MΩ  | OFF      | OFF       |  |  |  |
| 03                                      | ON     | 10MΩ  | OFF      | OFF       |  |  |  |
| 04                                      | ON     | 10MΩ  | OFF      | OFF       |  |  |  |
| 05                                      | ON     | 10MΩ  | OFF      | OFF       |  |  |  |
|                                         |        |       |          |           |  |  |  |
| OF                                      | F IN   | PUT   | ALL      |           |  |  |  |
| F                                       |        | F2    | F3       |           |  |  |  |

Press [F1] to close;

Press [F2] to input, and set the value with the up, down, left, and right keys;

Press [F3] to set all paths with one click;

# Chapter 5 Measure

# 5.1 Start Test

- 1. Set relevant parameters
- 2. Connect the test line correctly
- 3. Start of testing

| MEAS              | SET CO | OMP PAN | INT<br>EL SYS<br>ATE <mark>SLOW2</mark> | ] 1/0 |
|-------------------|--------|---------|-----------------------------------------|-------|
| CONTACT<br>TERM.A | 1.0    | 000     | 0mΩ                                     |       |
| RANG 1            | RANG ↓ | AUTO    | RATE                                    | TEMP  |

| Trigger mode     | significance                          |  |  |
|------------------|---------------------------------------|--|--|
| Internal trigger | instrument internal automatic trigger |  |  |
|                  | test                                  |  |  |
| External trigger | Trigger test through external EXT IO  |  |  |
|                  | end TRG signal                        |  |  |

# Attention:

- You cannot restart another test before the end of the test.
- When the EOC signal of the EXT I/O port is LOW, the

test cannot be triggered.

# 5.2 Measuring Value Display

The following is the range of the test range. Once it exceeds the following range, it will display "OF" (range up) Test current and maximum display value of range:

| Resistance | Measuring |        | Maximum       | resolution |
|------------|-----------|--------|---------------|------------|
| range      | current   |        | display value | resolution |
| 20mΩ       | 1 A       |        | 22.0000mΩ     | 0.1μΩ      |
| 200mΩ      | High      | 1 A    | 220.000mΩ     | 1μΩ        |
|            | Low       | 100 mA |               |            |
| 2000mΩ     | High      | 100 mA | 2200.00mΩ     | 10μΩ       |
|            | Low       | 10 mA  |               |            |
| 20Ω        | High      | 10 mA  | 22.0000Ω      | 0.1mΩ      |
|            | Low       | 1 mA   |               |            |
| 200Ω       | High      | 10 mA  | 220.000Ω      | 1mΩ        |
|            | Low       | 1 mA   |               |            |
| 2000Ω      | 1 mA      |        | 2200.00Ω      | 10mΩ       |
| 20kΩ       | 500 µA    |        | 22.0000kΩ     | 0.1Ω       |
| 200kΩ      | 50 µA     |        | 220.000kΩ     | 1Ω         |
| 2000kΩ     | 5 μΑ      |        | 2200.00kΩ     | 10Ω        |
| 10ΜΩ       | 1 µA      |        | 12.0000MΩ     | 0.1kΩ      |

# **5.3 Automatic Protection Function**

If an overvoltage is input at the measurement terminal, the internal circuit protection function of this instrument will be activated. If an overvoltage is input incorrectly, please immediately remove the test wire from the tested object. During the operation of the protection function, measurements cannot be made. To remove the protection function, please contact the DRIVE+ of the test line with the DRIVE - or reconnect the power supply.

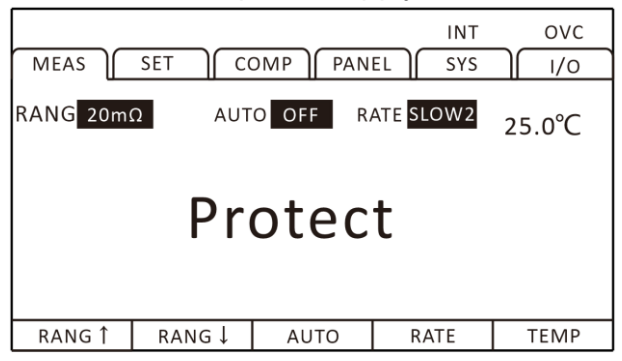

# 5.4 Perform zero adjustment

Please zero in the following situations:

- When improving testing accuracy
- $\rightarrow$  When zero adjustment is not performed due to range, including adding accuracy.
- When residual display content appears due to the influence of electromotive force
- $\rightarrow$  Adjust the display to zero.
- When 4-terminal wiring (Kelvin connection) is difficult
- $\rightarrow\,$  Cancel the remaining resistance of the 2-terminal wiring.

#### Attention:

- After zeroing, if there is a change in ambient temperature or a change in the test line, please reset it again.
- Please perform zero adjustment within all ranges used. When manually measuring the range, only zero the current range; During automatic range adjustment, all ranges will be zeroed.
- When performing zero adjustment in automatic range, if the delay time is insufficient, the zero adjustment cannot be completed normally. At this point, please zero in the manual range.
- Even if the power is cut off, the zero setting value is saved internally and also saved in the panel.
  Sometimes it may not be possible to read the zero value from the panel.
- When switching the bias voltage compensation function (OVC) from ON to OFF, or from OFF to ON, the zero adjustment is released. Please zero again.
- Set the 0ADJ signal of EXT I/O to ON (short circuited to the ISO\_COM terminal of the EXT I/O connector), and it can also be zeroed.
- Although the resistance of each range from -1%f.s. to 50%f.s. can be cancelled, please try to control it within the range of 1%f.s. as much as possible.

# 5.4.1 Perform zero adjustment

# 1. Short-circuit test line HT9363-C test clip type test line

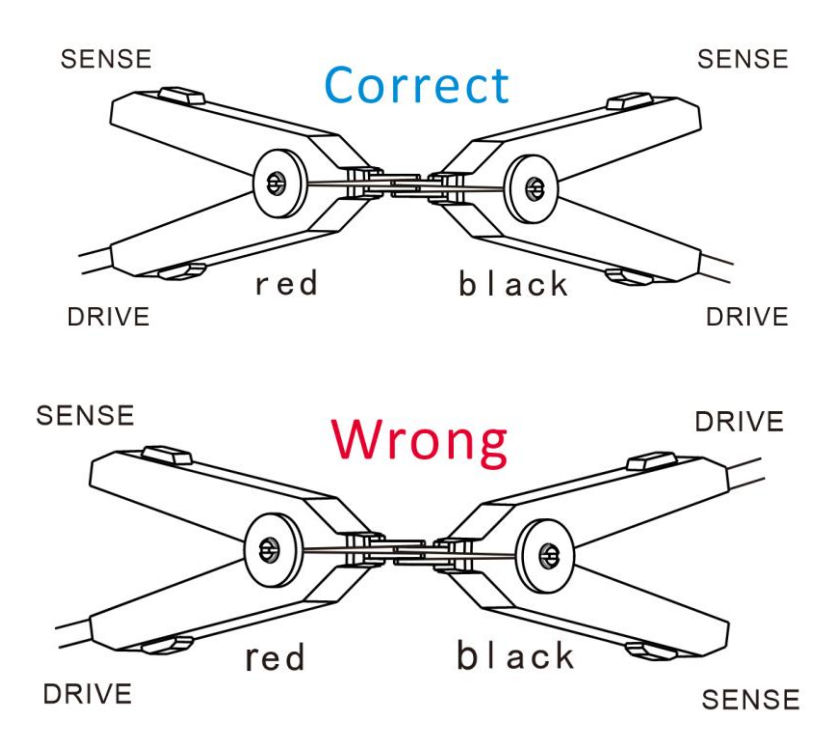

HT9363-B probe type test line

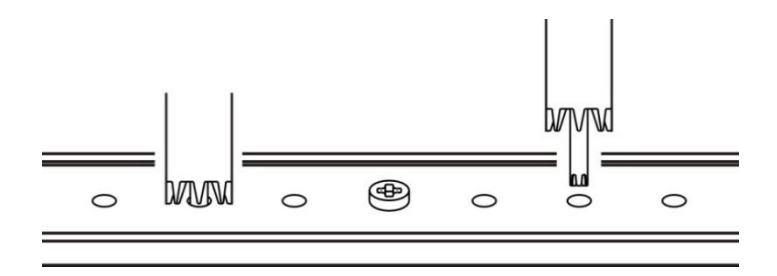
Confirm that the measured value is within 1%f.s.
When the measured value is not displayed, please confirm whether the wiring of the test wire is correct

Screen when wiring is correct:

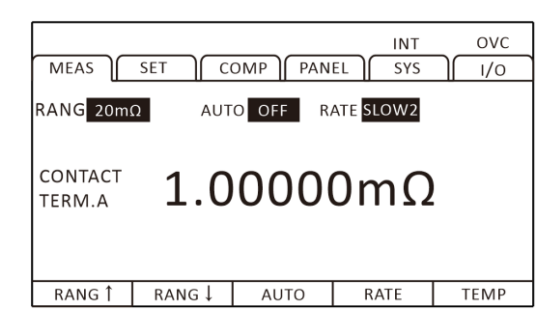

Screen when wiring is incorrect:

| MEAS              | SET C | OMP PAN  | INT<br>EL SYS | ] [ I/o |
|-------------------|-------|----------|---------------|---------|
| RANG 20m          | Ω Αυτ | O OFF RA | ATE SLOW2     | 25.0°C  |
| CONTACT<br>TERM.A |       |          |               |         |
| RANG 1            | RANG↓ | AUTO     | RATE          | TEMP    |

3. Press the [O.ADJ] key to perform zero adjustment

| MEAS              | SET C  | OMP PAN | INT<br>EL SYS |        | ESC   | ENTER | PAGE |
|-------------------|--------|---------|---------------|--------|-------|-------|------|
| RANG 20m          | Ω Αυτ  | O OFF R | ATE SLOW2     | 25.0°C | ۸ĺ    |       | СОМР |
| CONTACT<br>TERM.A | 1.0    | 000     | OmΩ           |        | ٥f    | JD    | LOCK |
| RANG Î            | RANG ↓ | AUTO    | RATE          | TEMP   | 0.ADJ | HOLD  | TRG  |

4. After performing zero adjustment

If the zero adjustment is successful, O.ADJ will be displayed in the lower right corner of the measurement screen, and then return to measurement interface. If failed, O.ADJ not displayed, return to measurement interface.

## Zero adjustment failed

When zero adjustment is not possible, it may be due to the measurement value before zero adjustment exceeding  $\pm$  1% of each range, or being in an abnormal testing state. Please make the correct wiring again and reset to zero. When the resistance value of self-made cables is high, please reduce the wiring resistance because it cannot be adjusted to zero.

## Attention:

When the zero adjustment fails, the zero adjustment of the current range will be released.

## 5. Unzero

On the measurement page, press and hold the [O.ADJ] key to release the zero adjustment value of the current range.

## Chapter 6 Save Measurement Panel

All measurement conditions can be saved, retrieved, or deleted in the form of files. Press the [PAGE] key to select the panel save interface.

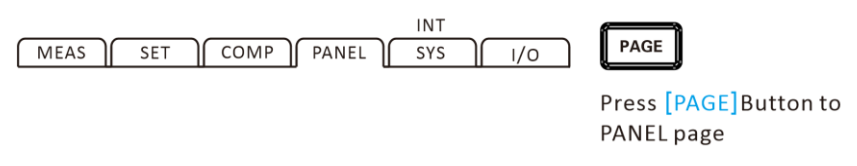

After entering the interface, press the up and down keys to view the saved records, and you can also save, load, clear, rename and other operations on the current record.

## 6.1 Save Panel Setting

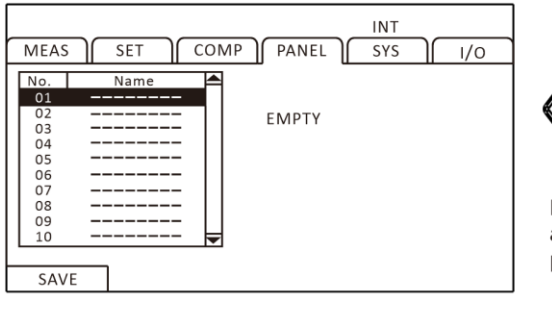

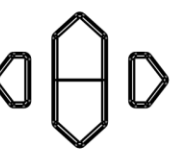

Press the up, down, left, and right keys to select the parameter to be set

## F1

Use the up and down keys to browse the current settings, and press the [F1] key to save the current settings.

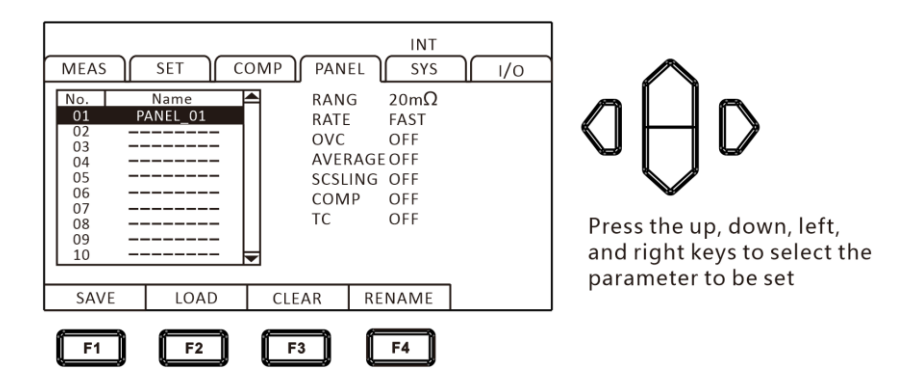

## **6.2 Retrieve Measurement Settings**

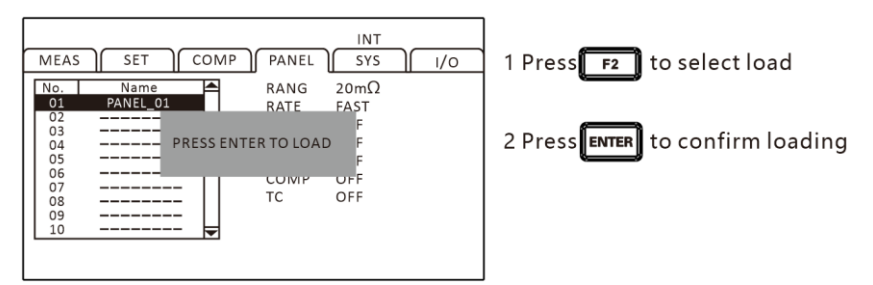

Use the up and down keys to browse the current settings, and press the load key to retrieve the current settings.

#### **6.3 Delete Measurement Settings** INT 1 Press **F**<sup>3</sup> to select clear MEAS SET COMP ) PANEL SYS ı/o No Name $20 \text{m}\Omega$ RANG 01 PANEL 01 RATE FAST 02 03 2 Press **ENTER** to confirm clear PRESS ENTER TO CLEAR 04 05 06 07 тс OFF 08 09 \_\_\_\_\_ 10 \_\_\_\_\_

Use the up and down keys to browse the current settings, and use the clear key to delete the current settings.

## 6.4 Rename Measurement Settings

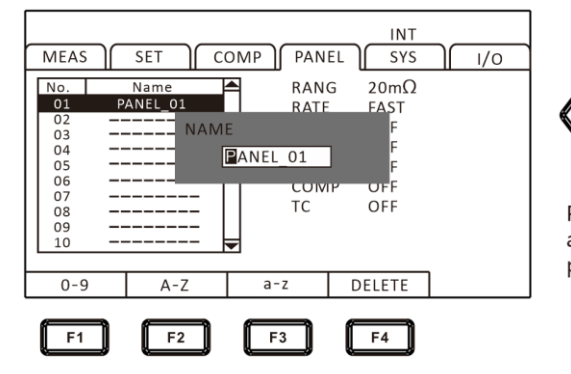

Press the up, down, left, and right keys to select the parameter to be set

Use the up and down keys to browse the current settings, and press the rename key to modify the current file name.

## Chapter 7 System Settings

## 7.1 Button Sound Setting

When operating the instrument buttons, you can choose whether to turn on the button tone.

1. Select System Settings Page

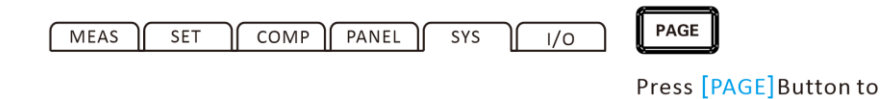

SYS page

## 2. Select relevant menu items

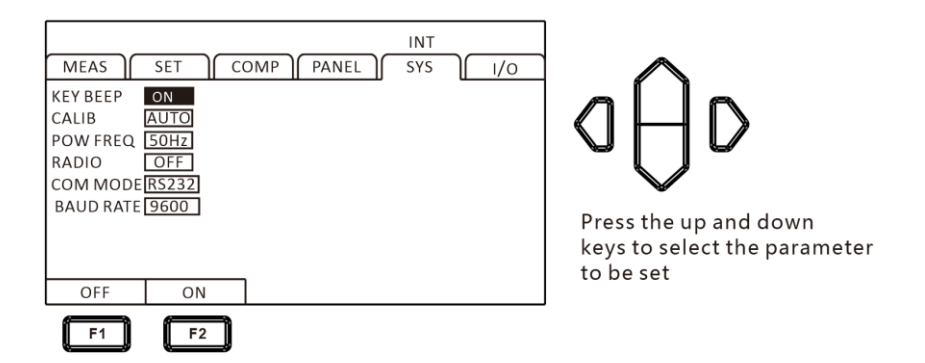

Press [F1] to turn off the button tone, press [F2] to turn on the button tone

## 7.2 Self-calibration Function

In order to maintain testing accuracy, the self-calibration function compensates for the bias voltage and gain drift inside the circuit.

1. Select parameter settings page

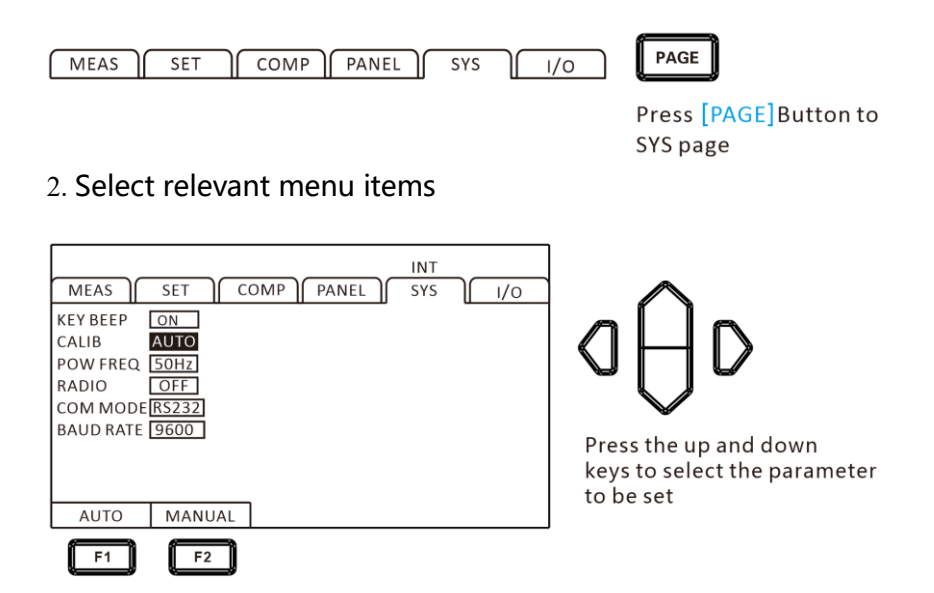

Press [F1] to set it to automatic. During TRG standby, perform self-calibration every 1 second for 5ms. During the 5ms self-calibration period, if a TRG signal is received, the self-calibration will be stopped and measurement will begin after 0.5ms. If there is a deviation in the measurement time, please set it to manual.

Press [F2] to set it to manual, with a calibration time of approximately 400ms. It can be executed at any time sequence and cannot be automatically executed at any time sequence other than the predetermined one. When set to manual mode, if the temperature of the operating environment changes by more than 2 °C, please be sure to perform self-calibration (accuracy cannot be guaranteed if not performed). When the temperature change in the operating environment is below 2 °C, please perform self-calibration within 30 minute intervals.

## 7.3 Power Frequency Setting

There are three power modes, [50Hz]/[60Hz]/[automatic]. The correct setting of the power frequency can effectively filter out the noise caused by the power frequency. If the power frequency is set incorrectly, it may lead to unstable measurement.

Please select the [Auto] option when unsure of the current power supply frequency. After selecting the [Auto] option, it must be restarted before it can take effect.

#### 1. Select System Settings Page

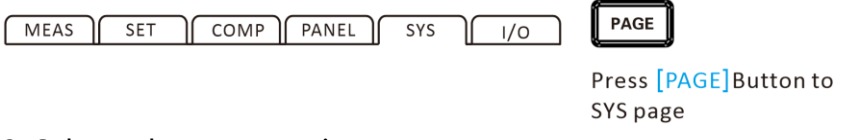

#### 2. Select relevant menu items

| MEAS<br>KEY BEEP<br>CALIB<br>POW FREQ<br>RADIO<br>COM MODE<br>BAUD RATE | SET CO<br>ON<br>AUTO<br>50H2<br>OFF<br>RS232<br>9600 | MAA J AW | INT<br>EL SYS | ) | Press the up and down<br>keys to select the parameter<br>to be set |
|-------------------------------------------------------------------------|------------------------------------------------------|----------|---------------|---|--------------------------------------------------------------------|
| AUTO                                                                    | 50Hz                                                 | 60Hz     |               |   |                                                                    |
| F1                                                                      | F2                                                   | F3       |               |   |                                                                    |

## Attention:

When the power frequency is in [automatic] mode, sometimes the automatic capture of the power frequency may fail due to environmental noise, resulting in unstable measurement. In this case, it is recommended to manually select the power frequency instead.

## 7.4 Radio Mode Setting

Press [F1] to close, press [F2] to open.

| INT<br>MEAS SET COMP PANEL SYS I/O<br>KEY BEEP ON<br>CALIB AUTO<br>POW FREQ 50HZ<br>RADIO OFF<br>COM MODE RS232<br>BAUD RATE 9600 | Press the up and down<br>keys to select the parameter<br>to be set |
|----------------------------------------------------------------------------------------------------|--------------------------------------------------------------------|
| OFF ON F1 F2                                                                                                    |                                                                    |

## 7.5 Communication Mode

The communication mode is divided into RS232 and LAN (Ethernet protocol uses TCP protocol), both of which use SCPI protocol format. The communication instructions refer to the instruction set in the CD.

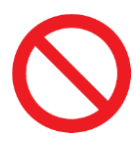

It is prohibited to connect the communication port with the testing port, otherwise it may damage the instrument.

## 7.5.1 RS232

RS232 adopts 3-wire communication mode

## **Interfaces and cables**

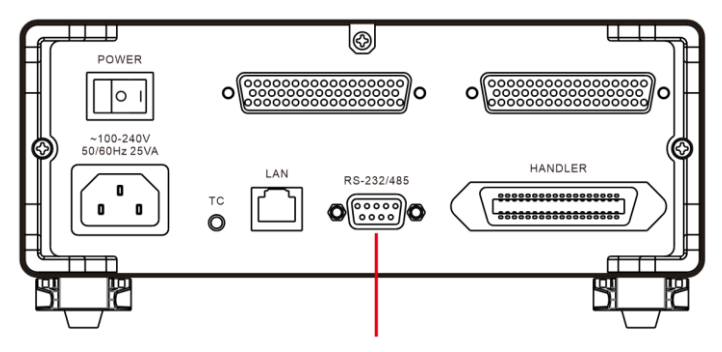

RS232/485 interface

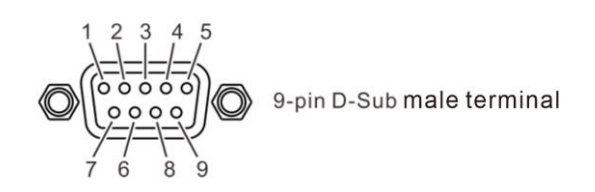

## **RS232 Connection method**

|     | Pin No. | . | Pin No. |   |
|-----|---------|---|---------|---|
|     | 1       |   |         | 1 |
| TxD | 2       |   | RxD     | 2 |
| RxD | 3       |   | TxD     | 3 |
|     | 4       |   |         | 4 |
| GND | 5       |   | GND     | 5 |
|     | 6       |   |         | 6 |
|     | 7       |   |         | 7 |
|     | 8       |   |         | 8 |
|     | 9       |   |         | 9 |

instrument

computer

## **RS232 settings**

## 1. Select System Settings Page

| MEAS | SET | COMP | PANEL | SYS | 1/0 |
|------|-----|------|-------|-----|-----|
|------|-----|------|-------|-----|-----|

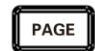

Press [PAGE]Button to SYS page

#### 2. Select relevant menu items

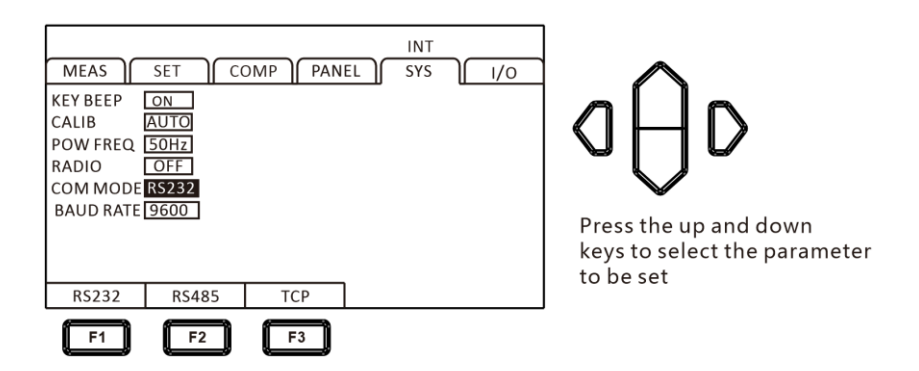

## 3. Select communication Baud

| MEAS<br>KEY BEEP<br>CALIB<br>POW FREQ<br>RADIO<br>COM MODE<br>BAUD RATE | SET CC<br>ON<br>AUTO<br>50Hz<br>OFF<br>R5232<br>9600 | OMP PAN | EL SYS    | ) / / 0 | Press the up and down<br>keys to select the parameter |  |  |
|-------------------------------------------------------------------------|------------------------------------------------------|---------|-----------|---------|-------------------------------------------------------|--|--|
| 9600                                                                    | 19200                                                | 38400   | 57600     | 115200  | to be set                                             |  |  |
| F1                                                                      | F2                                                   | F3      | <b>F4</b> | F5      |                                                       |  |  |
| 7.5.2                                                                   | 7.5.2 LAN Communication Protocol                     |         |           |         |                                                       |  |  |

LAN communication adopts TCP protocol communication

## Interfaces and cables

The Ethernet interface adopts a standard RJ45 port, and the cable adopts a Category 5 or higher network cable.

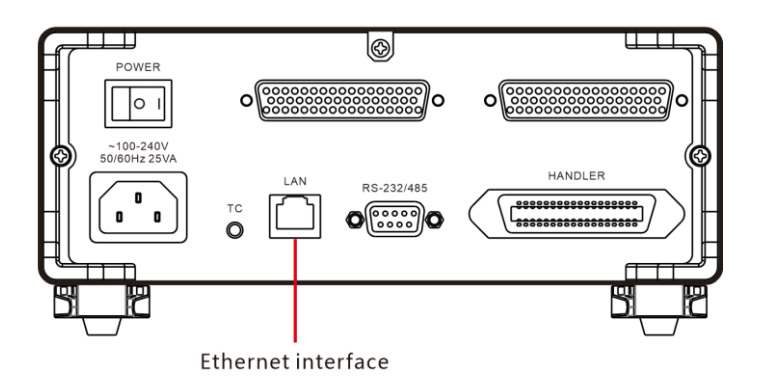

## **Connection method**

1. Instrument and computer connection

When connecting the instrument to the computer, the network cable adopts a crossover cable.

The A-terminal method adopts the 568B standard, while the B-terminal method adopts the 568A standard.

| Orang      |        | Gree |     | Plue |      | Brow |      |
|------------|--------|------|-----|------|------|------|------|
| Orang      | Orange | n    | Blu | Whit | Gree | n    | Brow |
| e<br>White | Orange | Whit | е   |      | n    | Whit | n    |
| vviiite    |        | е    |     | U    |      | е    |      |

## 2. Instrument and router connection

When connecting the instrument to the router, the network cable is connected directly.

## Both ends adopt 568B standard:

| Orang      |        | Gree |     | Rhuo   |      | Brow |      |
|------------|--------|------|-----|--------|------|------|------|
| Orang      | Orange | n    | Blu | Whit   | Gree | n    | Brow |
| e<br>White | Orange | Whit | е   | vviiit | n    | Whit | n    |
| white      |        | е    |     | e      |      | е    |      |

## Setting

#### 1. Select System Settings Page

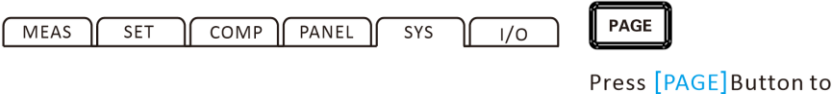

SYS page

## 2. Select TCP communication mode

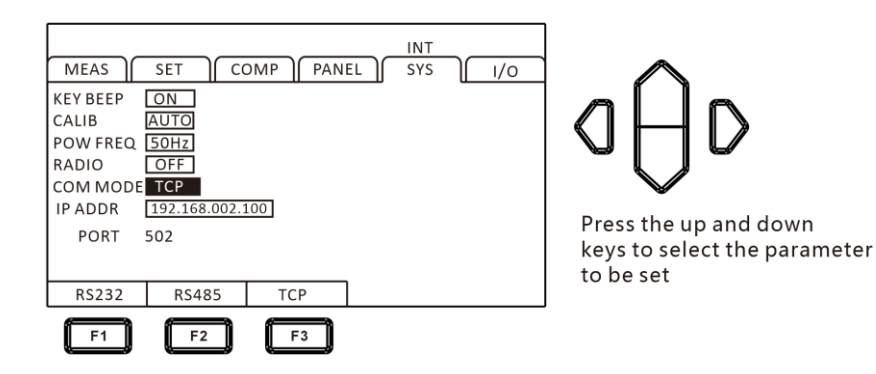

3. Set communication address

| INT<br>MEAS SET COMP PANEL SYS I/O<br>KEY BEEP ON<br>CALIB AUTO<br>POW FREQ 50Hz<br>RADIO OFF<br>COM MODE TCP<br>IP ADDR 192.168.002.100<br>PORT 502<br>INPUT | Press the up, down, left,<br>and right keys to set the<br>numerical value |
|----------------------------------------------------------------------------------------------------|---------------------------------------------------------------------------|
| F1                                                                                                    |                                                                           |

## 7.6 USB interface

The front panel of this instrument is equipped with a USB interface, which is used for HOST function. After inserting a USB drive, it is used for upgrading programs and saving data.

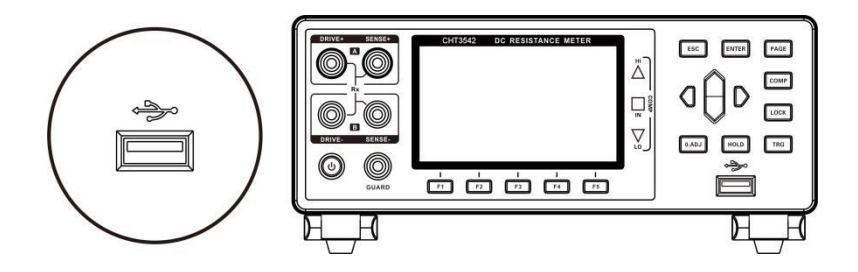

## Chapter 8 EXT I/O for external control

The EXT I/O terminal on the rear panel of the instrument supports external control, provides output for testing and comparison judgment signals, and accepts input TRG signals. All signals use Optical coupler. Through instrument panel settings, all input/output signals can be configured to (NPN) or (PNP) levels. Understanding the internal circuit structure and safety precautions is beneficial for better connecting control systems.

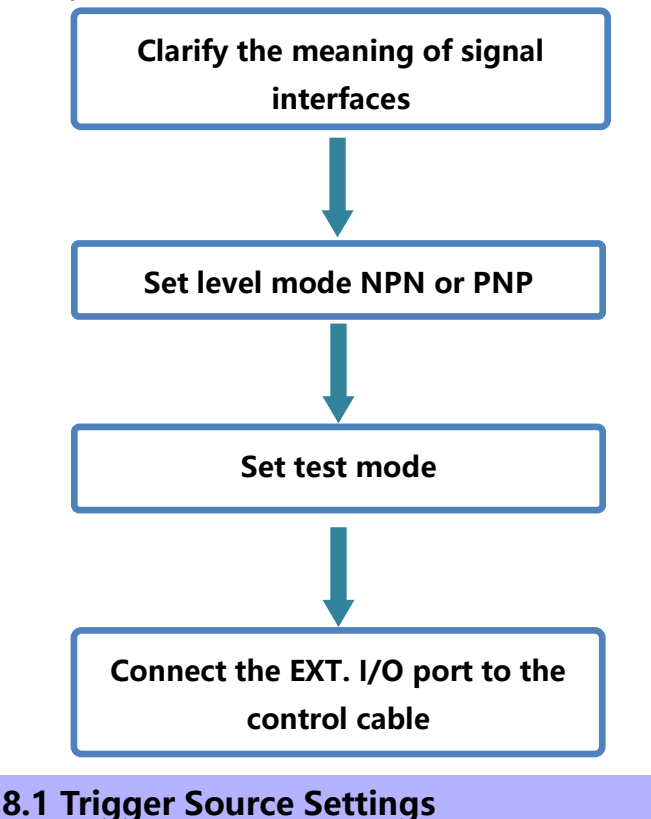

1. Select I/O page

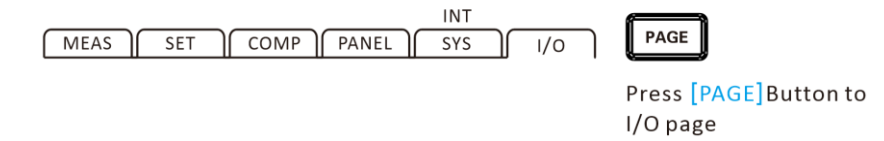

#### 2. Select relevant menu items

| MEAS SET COMP PANEL SYS I/O                                        | $\sim$                                                             |
|--------------------------------------------------------------------|--------------------------------------------------------------------|
| TRG SOURCE INT<br>TRG EDGE ON-OFF<br>OUT MODE NPN<br>EOC MODE HOLD | aAd                                                                |
| JUDGE MODE JUDGE<br>I/O TEST EXEC                                  | Press the up and down<br>keys to select the parameter<br>to be set |
|                                                                    |                                                                    |
| F1 F2                                                              |                                                                    |

3. Press [F2] to select EXT

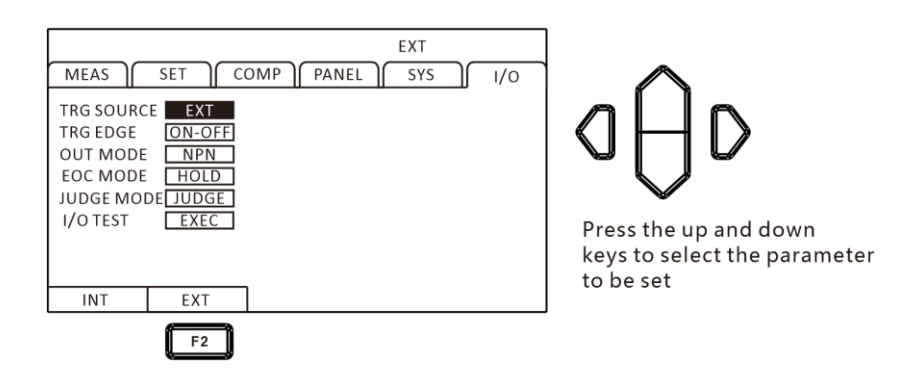

## 8.2 Trigger Level Setting

1. Select I/O page

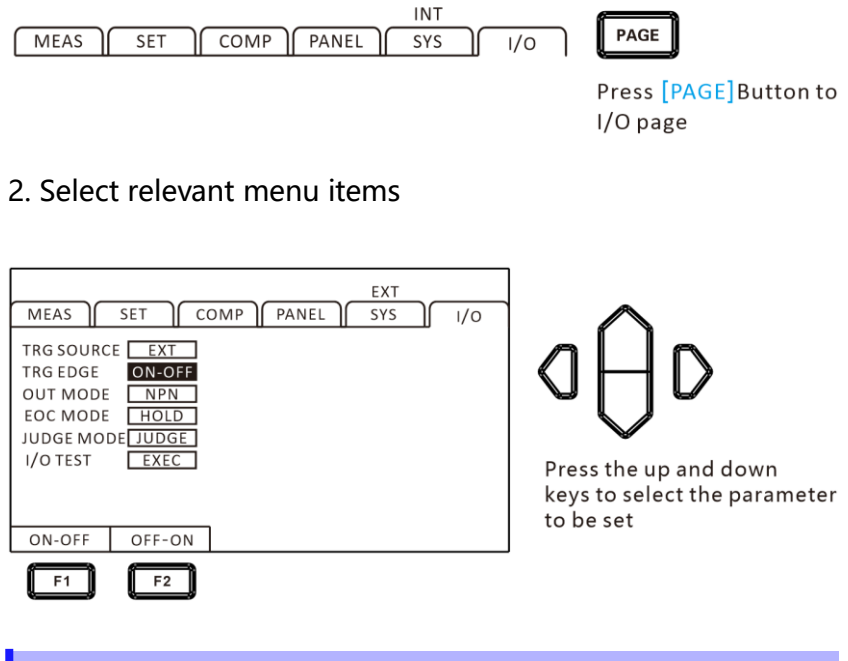

## 8.3 Level Mode Setting

1. Select I/O page

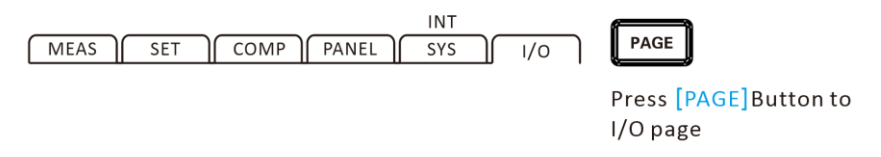

Select the level mode, press [F1] to set it to NPN, and press
[F2] to set it to PNP

|                                                                        |                                                    |          |     | EXT |        |  |
|------------------------------------------------------------------------|----------------------------------------------------|----------|-----|-----|--------|--|
| MEAS                                                                   | SET C                                              | omp ) pa | NEL | SYS | ]∫ ı/o |  |
| TRG SOURC<br>TRG EDGE<br>OUT MODE<br>EOC MODE<br>JUDGE MOI<br>I/O TEST | E EXT<br>ON-OFF<br>NPN<br>HOLD<br>DE JUDGE<br>EXEC |          |     |     |        |  |
| NPN                                                                    | PNP                                                |          |     |     |        |  |
| F1                                                                     | F2                                                 |          |     |     |        |  |

## D D Press the up and down

Press the up and down keys to select the parameter to be set

## 8.3.1 NPN Wiring Method

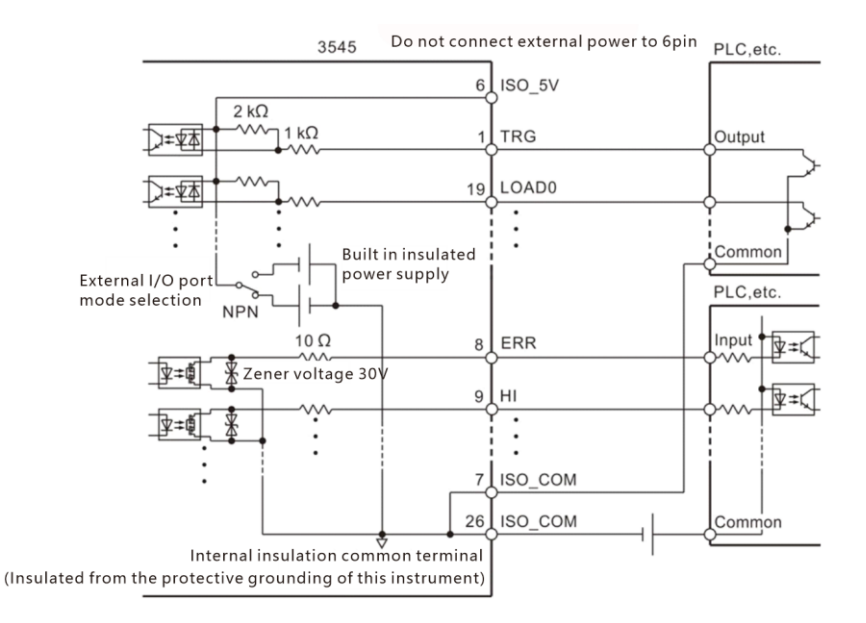

## 8.3.2 PNP Wiring Method

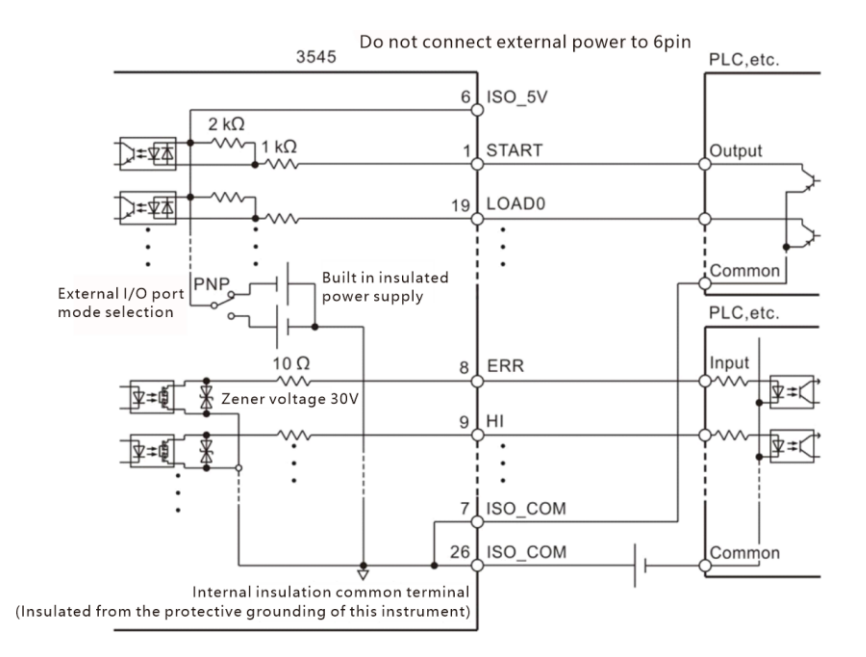

## 8.4 EOC Mode Setting

1. Select I/O page

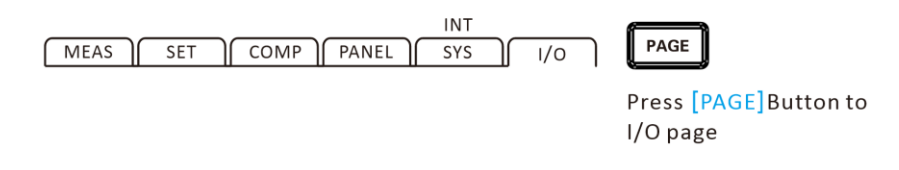

2. Select relevant menu items

| MEAS SET COMP PANEL               | EXT<br>SYS | 1/0 |
|-----------------------------------|------------|-----|
| TRG SOURCE EXT<br>TRG EDGE ON-OFF |            |     |
| OUT MODE NPN<br>EOC MODE HOLD     |            |     |
| JUDGE MODE JUDGE<br>I/O TEST EXEC |            |     |
|                                   |            |     |
| HOLD PULSE                        |            |     |
| F1 F2                             |            |     |

# aÔd

Press the up and down keys to select the parameter to be set

## 3. Press [F2] to select a pulse

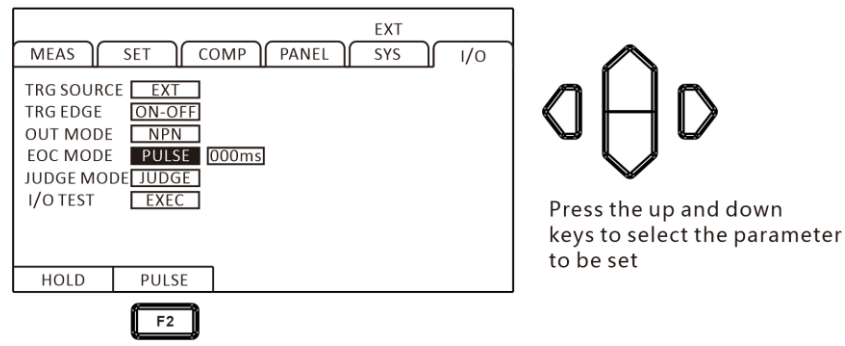

## 4. Press [F1] to enter the time

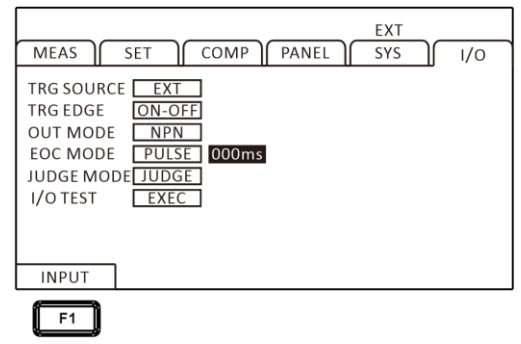

aÔd

Press the up and down keys to select the parameter to be set

## 8.5 Output Mode Setting

The output signal includes judgment mode and BCD mode. When using and not using a multiplexer, the output signals of the judgment mode are different. The BCD mode combines other functions through high and low bits (and range information).

1. Select I/O page

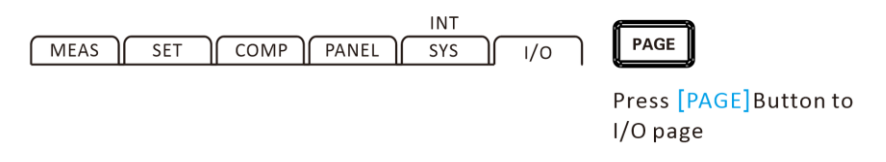

#### 2. Select relevant menu items

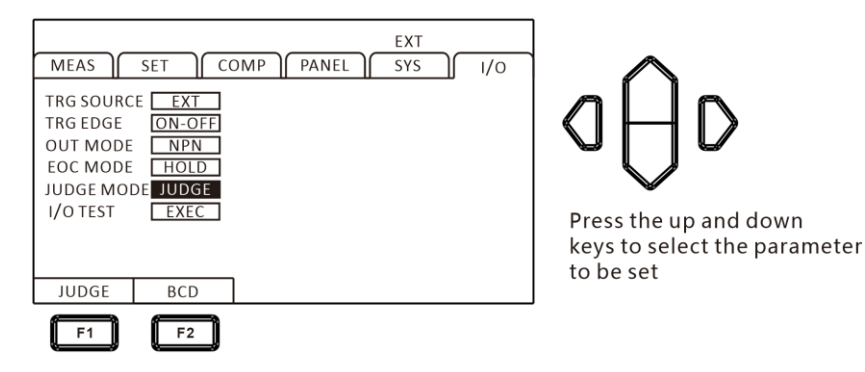

Terminal function in judgment mode

| Needle | Function |
|--------|----------|
| 9      | ISO_COM  |
| 10     | ERR      |
| 11     | HI       |
| 12     | LO       |
| 13     | BINO     |
| 14     | BIN2     |
| 15     | BIN4     |
| 16     | BIN6     |
| 17     | BIN8     |
| 18     | OUT0     |
| 19     | OUT2     |
| 28     | EOC      |
| 29     | INDEX    |
| 30     | IN       |
| 31     | ОВ       |
| 32     | BIN1     |
| 33     | BIN3     |
| 34     | BIN5     |
| 35     | BIN7     |
| 36     | BIN9     |
| 37     | OUT1     |

## Terminal function in BCD mode

| Nee | BCD_LOW |               |  |  |  |
|-----|---------|---------------|--|--|--|
| dle | OFF     | ON            |  |  |  |
| 9   | ISO_    | СОМ           |  |  |  |
| 10  | EF      | R             |  |  |  |
| 11  | HI      | LO            |  |  |  |
| 12  | BCD4-1  | RNG_OUT1      |  |  |  |
| 13  | BCD4-3  | RNG_OUT3      |  |  |  |
| 14  | BCD5-1  | BCD1-1        |  |  |  |
| 15  | BCD5-3  | BCD1-3        |  |  |  |
| 16  | BCD6-1  | BCD2-1        |  |  |  |
| 17  | BCD6-3  | BCD2-3        |  |  |  |
| 18  | BCD7-1  | BCD3-1        |  |  |  |
| 19  | BCD7-3  | BCD3-3        |  |  |  |
| 28  | EC      | DC            |  |  |  |
| 29  | BCD4-0  | RNG_OUT0      |  |  |  |
| 30  | I       | N             |  |  |  |
| 31  | BCD4-2  | RNG_OUT2      |  |  |  |
| 32  | BCD5-0  | BCD1-0        |  |  |  |
| 33  | BCD5-0  | BCD1-2        |  |  |  |
| 34  | BCD6-0  | BCD2-0        |  |  |  |
| 35  | BCD6-2  | BCD2-2        |  |  |  |
| 36  | BCD7-0  | BCD3-0        |  |  |  |
| 37  | BCD7-2  | BCD7-2 BCD3-2 |  |  |  |

## 8.6 Port Signal Details

## 8.6.1 Port and Signal Description

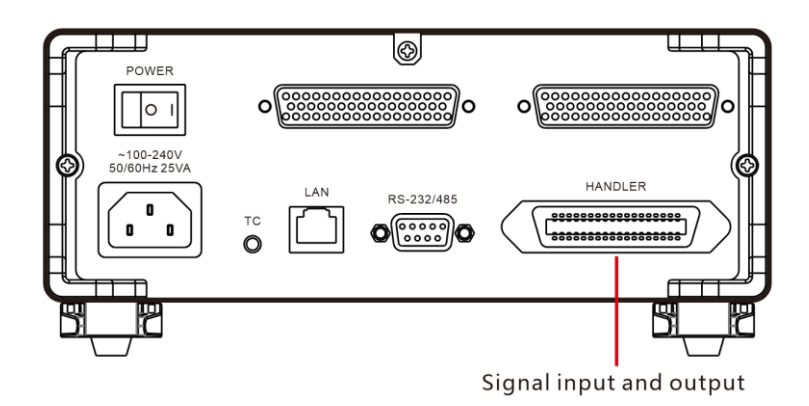

## 8.6.2 Port Diagram

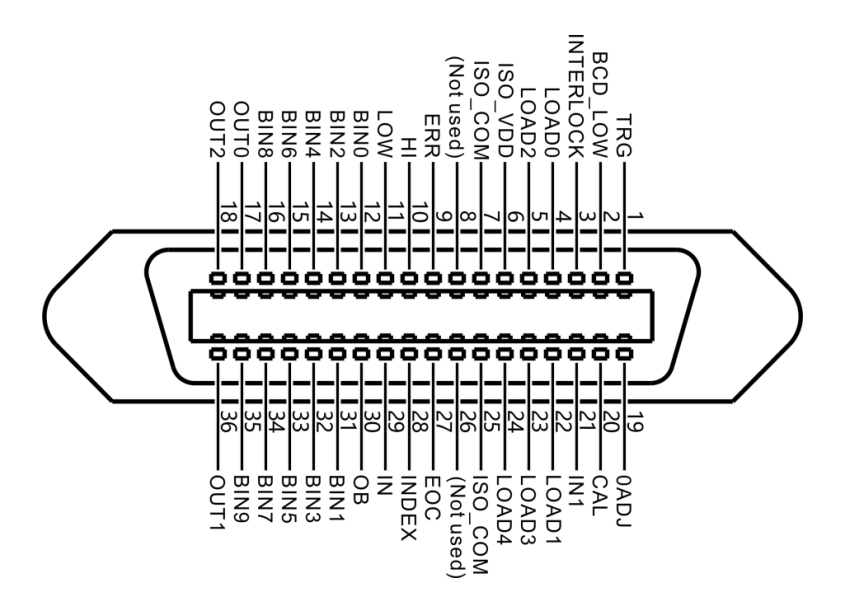

(Instrument end)

| DIN      | Signal    | Eunction                 | 1/0 | Logical |
|----------|-----------|--------------------------|-----|---------|
| PIN      | Signal    | Function                 | 1/0 | ation   |
| 1        | TRG       | External trigger         | I   | edge    |
| 2        | BCD_LOW   | BCD low byte output      | I   | level   |
| 3        | INTERLOCK | Key lock                 | I   | level   |
| 4        |           | Panel selection, channel | 1   | level   |
|          |           | designation              | •   | level   |
| 5        | LOAD2     | Panel selection, channel | I   | level   |
|          |           | designation              |     |         |
| 6        | ISO_VDD   |                          |     |         |
| 7        | ISO_GND   |                          |     |         |
| 8        | Not used  |                          |     |         |
| 9        | ERR       | Abnormal test            | 0   | level   |
| 10       | HI        | Comparator judgment      | 0   | level   |
| 11       | LOW       | Comparator judgment      | 0   | level   |
| 12       | BIN0      | Sort P0 gear             | 0   | level   |
| 13       | BIN2      | Sort P2 gear             | 0   | level   |
| 14       | BIN4      | Sort P4 gear             | 0   | level   |
| 15       | BIN6      | Sort P6 gear             | 0   | level   |
| 16       | BIN8      | Sort P8 gear             | 0   | level   |
| 17       | OUT0      | Universal output         | 0   | level   |
| 18       | OUT2      | Universal output         | 0   | level   |
| 19       | 0ADJ      | Zero                     | I   | edge    |
| 20       | CAL       | Perform self-calibration | Ι   | edge    |
| 21       | IN1       | Universal input          | I   | edge    |
| 22 10454 |           | Panel selection, channel |     |         |
| 22       | LUADT     | designation              | Ι   | level   |
|          |           | Panel selection, channel |     | lovol   |
| 23       |           | designation              | 1   | ievei   |
|          |           | Panel selection, channel |     |         |
| 24       |           | designation              | I   | IEVEI   |

| 25 | IOS_GND  |                     |   |       |
|----|----------|---------------------|---|-------|
| 26 | Not used |                     |   |       |
| 27 | EOC      | End of measurement  | 0 | level |
| 28 |          | End of simulation   | 0 | lovol |
| 20 | INDEX    | measurement         | 0 |       |
| 29 | IN       | Comparator judgment | 0 | level |
| 30 | OB       | Sort NG gear        | 0 | level |
| 31 | BIN1     | Sort P1 gear        | 0 | level |
| 32 | BIN3     | Sort P3 gear        | 0 | level |
| 33 | BIN5     | Sort P5 gear        | 0 | level |
| 34 | BIN7     | Sort P7 gear        | 0 | level |
| 35 | BIN9     | Sort P9 gear O I    |   | level |
| 36 | OUT1     | Universal output    | 0 | level |

## 8.6.3 Port Signal Connection Method

## Electrical performance parameters

|        |               | Optical coupler insulation        |  |  |
|--------|---------------|-----------------------------------|--|--|
|        | input format  | voltage free contact input        |  |  |
|        |               | (Corresponding to current         |  |  |
| input  |               | injection/pulling output)         |  |  |
| signal |               | residual                          |  |  |
|        | Input ON      | voltage 1 V (input ON current 4   |  |  |
|        |               | mA (reference value))             |  |  |
|        |               | OPEN ( cut-off current            |  |  |
| Output | Input OFF     | below 100 A )                     |  |  |
| signal | Outrout forms | Optical coupler insulation drain  |  |  |
|        | Output form   | electrode open circuit output (no |  |  |

|              |                | polarity)                                    |  |  |
|--------------|----------------|----------------------------------------------|--|--|
|              | Maximum        | DC30 VMAX                                    |  |  |
| load voltage |                |                                              |  |  |
|              | Maximum        | 50 mA/ch                                     |  |  |
|              | output current |                                              |  |  |
|              | Residual       | Below 1 V (load current 50 mA)               |  |  |
|              | voltage        | / below 0.5 V (load current 10 mA)           |  |  |
|              | Output         | correspond to reverse output :               |  |  |
|              | voltago        | $5.0 \text{ V} \pm 10\%$ 、 correspond source |  |  |
|              | voltage        | output: -5.0 V ± 10%                         |  |  |
|              | Maximum        |                                              |  |  |
| Built in     | output         | 100 mA                                       |  |  |
| insulated    | current        |                                              |  |  |
| power        |                | Insulation with protective                   |  |  |
| supply       | Insulation     | grounding potential and                      |  |  |
|              |                | measuring circuit                            |  |  |
|              | Insulation     | Voltage to ground                            |  |  |
|              | rating         | below DC50 V、AC33 Vrms、<br>AC46.7 Vpk        |  |  |

## 8.6.4 Input Circuit Connection

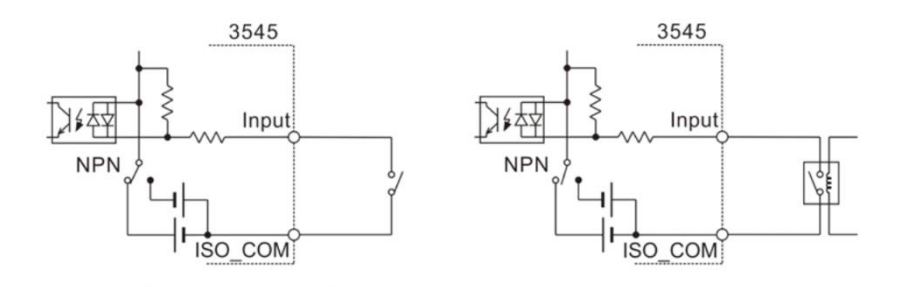

## **8.6.5 Output circuit connection**

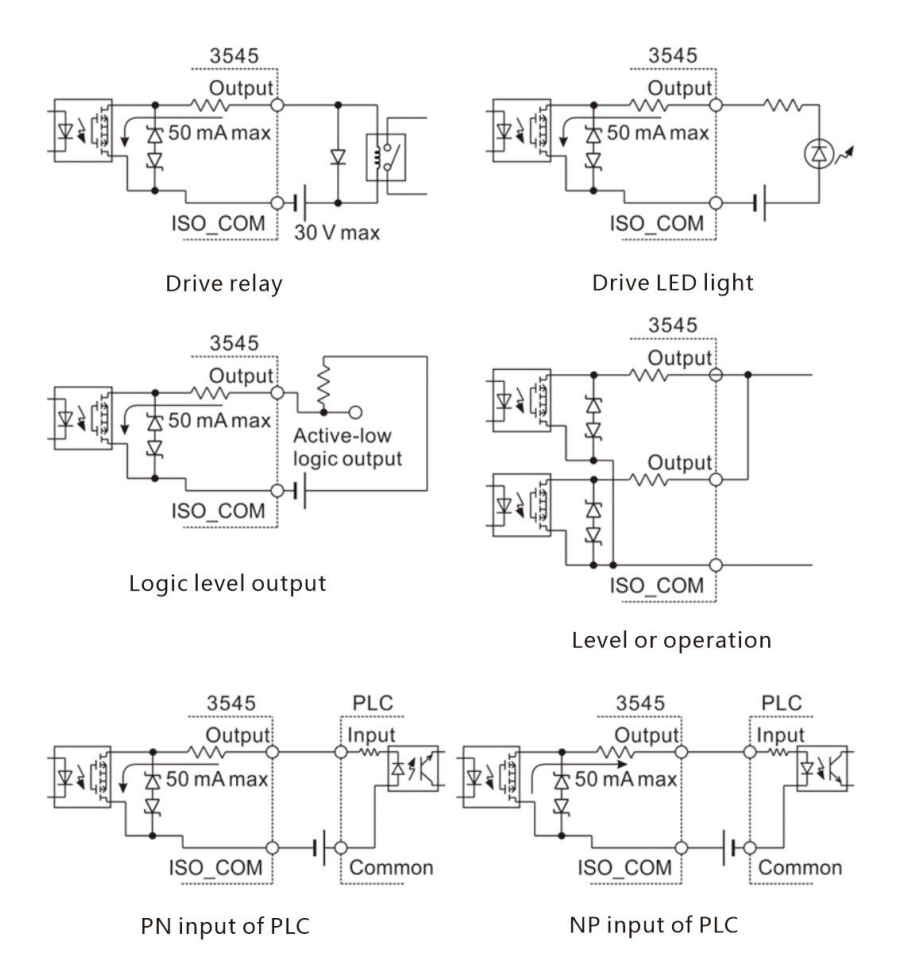

## 8.7 Timing Diagram

The level of each signal represents the ON/OFF state of the contact, and the set value of the pull-in current (PNP) is the same as the voltage level of the EXT I/O terminal. The voltage level High and Low in the current injection (NPN) setting are opposite.

## 8.7.1 Timing diagram when triggered externally

(1) External trigger [EXT] setting (EOM output HOLD) When OVC is OFF

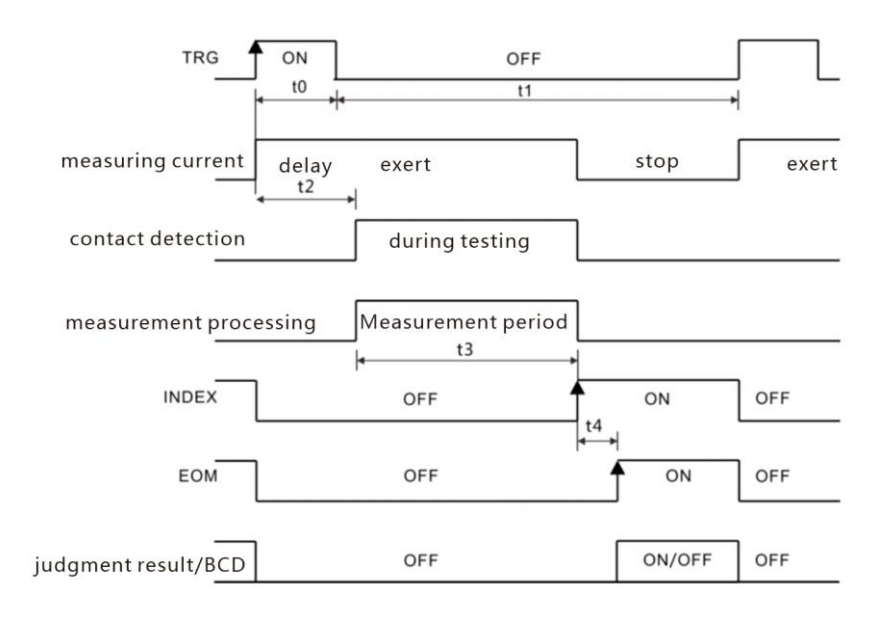

| Judgment result /BCD |     | sult /BCD |      |         |              |  |
|----------------------|-----|-----------|------|---------|--------------|--|
| ΗI、                  | IN, | LO、       | ERR、 | BCDm-n、 | RNG OUT0 ~ 3 |  |

When OVC is ON

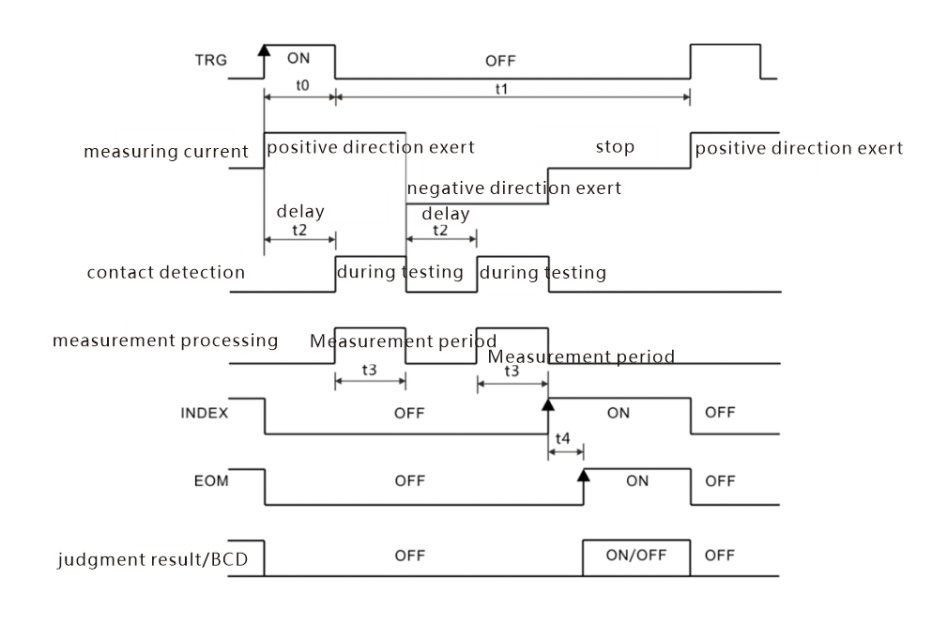

:

Judgmentresult /BCDHI、 IN、 LO、 ERR、 BCDm-n、 RNG\_OUT0 ~ 3

(2) External trigger [EXT] setting (EOM output PULSE) At the end of the measurement, the EOM signal becomes ON, and if it passes through the time set to EOM pulse width (t5), it returns to OFF.

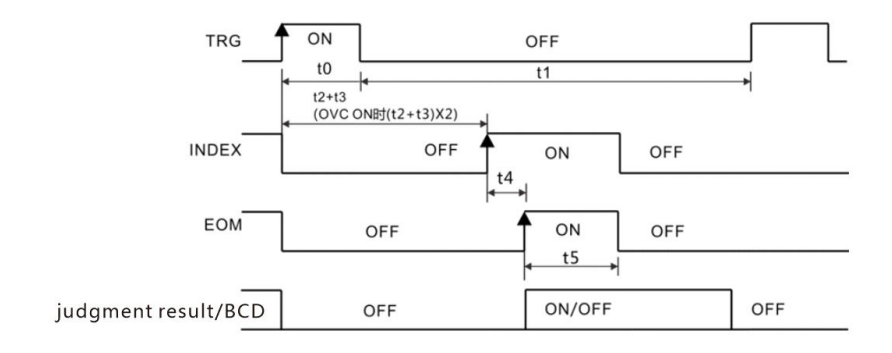

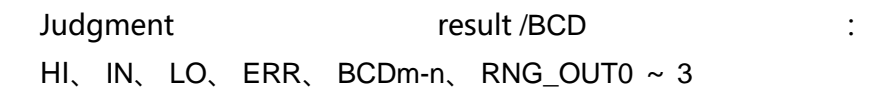

## Explanation of each time in the timing diagram

| Proj | Content            | Time                  | Remarks                 |
|------|--------------------|-----------------------|-------------------------|
| ect  |                    |                       |                         |
| t0   | trigger pulse ON   | abovo 0,1 ms          | can select ON/OFF       |
|      | time               | above 0.1 ms          | edge                    |
| t1   | trigger pulse OFF  | abovo 1 ma            |                         |
|      | time               | above This            |                         |
| t2   | delay              | 0 ~ 100 ms            | according to settings   |
| t3   | reading processing | integration time+     |                         |
|      | time               | internal waiting time |                         |
|      |                    |                       | Delay when              |
| +4   |                    | 0.2 mg                | statistical calculation |
| τ4   | operation time     | 0.5 ms                | and storage             |
|      |                    |                       | functions are ON        |
| t5   | EOM pulse width    | 1 ~ 100 ms            | according to setting    |

## 8.7.2 Read process when triggered externally

The following is the process of obtaining measurement values from the start of measurement when using external triggering.

After determining the judgment results (HI, IN, LOW, ER, GD, NG), this instrument immediately outputs an EOC signal. When the response of the controller input circuit is slow, it takes a waiting time from detecting the ON of the EOC signal to reading the judgment result.

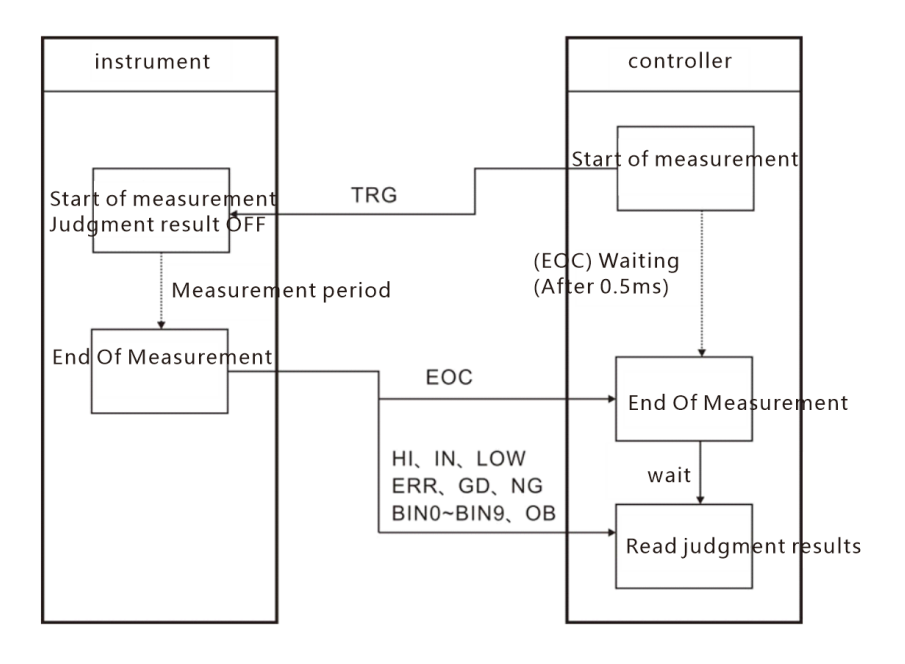

## 8.8 Timing Diagram External Control Confirmation

The level of each signal represents the ON/OFF state of the contact, and the set value of the pull-in current (PNP) is the same as the voltage level of the EXT I/O terminal. The voltage level High and Low in the current injection (NPN) setting are opposite.

1. Select I/O page

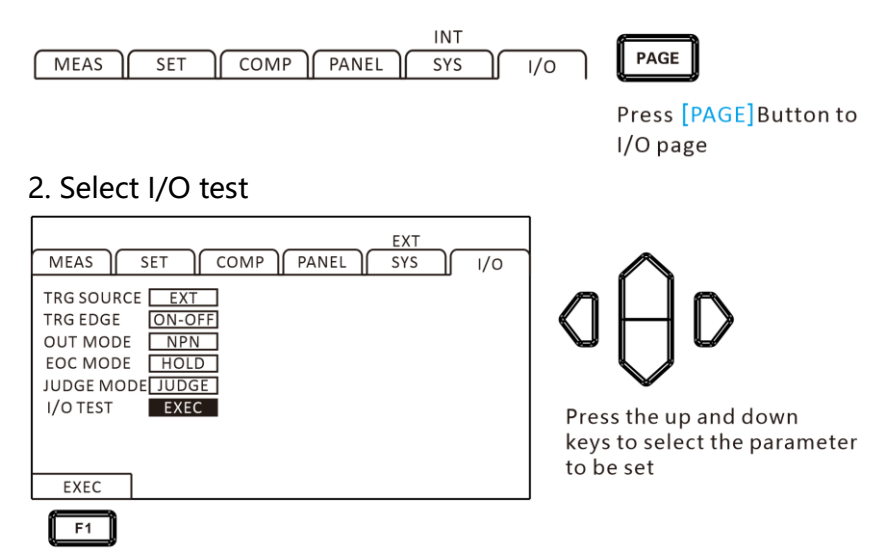

3. Select I/O test page

| MEAS                          | SET               | CON               | 1P PA               | NEL                 | INT<br>SYS          | 1/0               |
|-------------------------------|-------------------|-------------------|---------------------|---------------------|---------------------|-------------------|
| I/O TEST<br>HI<br>OFF<br>BIN4 | LO<br>OFF<br>BIN5 | IN<br>OFF<br>BIN6 | BINO<br>OFF<br>BIN7 | BIN1<br>OFF<br>BIN8 | BIN2<br>OFF<br>BIN9 | BIN3<br>OFF<br>OB |
| OFF<br>TRG                    | OFF               | OFF<br>LOAD0      | OFF<br>LOAD1        | OFF<br>LOAD2        | LOAD3               | OFF<br>LOAD4      |
| OFF                           | ON<br>F2          | 2                 |                     |                     |                     |                   |

Press the up, down, left, and right keys to select the parameter to be set

Output signal, operable signal (OFF: close output, ON: open output)

Input signal, display the status of the signal (ON: reverse display, OFF: normal display)

4. Exit the I/O test page

| I/O TEST<br>HI LO IN BIN0 BIN1 BIN2 BIN3<br>OFF OFF OFF OFF OFF OFF OFF<br>BIN4 BIN5 BIN6 BIN7 BIN8 BIN9 OB |
|----------------------------------------------------------------------------------------------------|
| HI LO IN BINO BIN1 BIN2 BIN3<br>OFF OFF OFF OFF OFF OFF OFF<br>BIN4 BIN5 BIN6 BIN7 BIN8 BIN9 OB             |
| BIN4 BIN5 BIN6 BIN7 BIN8 BIN9 OB                                                                            |
| OFF OFF OFF OFF OFF OFF                                                                                     |
| TRG BCDLOW LOAD0 LOAD1 LOAD2 LOAD3 LOAD4                                                                    |
|                                                                                                    |

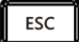

Return to the I/O settings page

## Chapter 9 Multi-channel test lines

## 9.1 Configuration of connectors and terminals

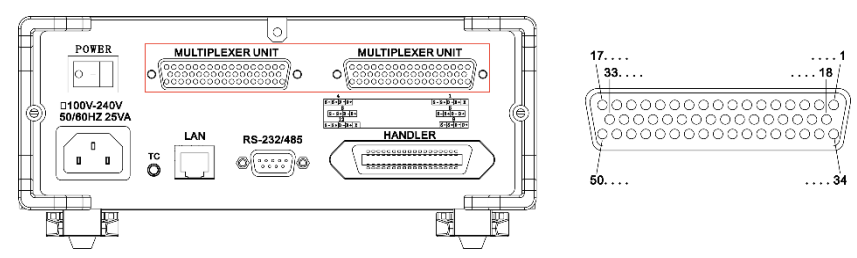

#### Four wire test port

| NO. | Terminal name | NO. | Terminal name |
|-----|---------------|-----|---------------|
| 1   | reserve       | 26  | D7+           |
| 2   | D1+           | 27  | D7-           |
| 3   | D1-           | 28  | S7+           |
| 4   | S1+           | 29  | S7-           |
| 5   | S1-           | 30  | D8+           |
| 6   | D2+           | 31  | D8-           |
| 7   | D2-           | 32  | S8+           |
| 8   | S2+           | 33  | S8-           |
| 9   | S2-           | 34  | D9+           |
| 10  | D3+           | 35  | D9-           |
| 11  | D3-           | 36  | S9+           |
| 12  | S3+           | 37  | S9-           |
| 13  | S3-           | 38  | D10+          |
| 14  | D4+           | 39  | D10-          |
| 15  | D4-           | 40  | S10+          |
| 16  | S4+           | 41  | S10-          |
| 17  | S4-           | 42  | D11+          |
| 18  | D5+           | 43  | D11-          |
| 19  | D5-           | 44  | S11+          |
| 20 | S5+ | 45 | S11-    |
|----|-----|----|---------|
| 21 | S5- | 46 | D12+    |
| 22 | D6+ | 47 | D12-    |
| 23 | D6- | 48 | S12+    |
| 24 | S6+ | 49 | S12-    |
| 25 | S6- | 50 | reserve |

### 9.2 Definition of multi-channel test lines

Line 1

L

| NO.  | 2    | 3     | 4    | 5     | 6  | 7     | 8  | 9    |
|------|------|-------|------|-------|----|-------|----|------|
| colo | brow | Brow  | oran | Oran  | gr | Green | bl | Blue |
| r    | n    | n     | ge   | ge    | ee | white | ue | whit |
|      |      | white |      | white | n  |       |    | е    |
| func | D+   | D-    | S+   | S-    | D  | D-    | S+ | S-   |
| tion |      |       |      |       | +  |       |    |      |

Line 2

| NO.    | 10  | 11   | 12   | 13    | 14   | 15   | 16  | 17   |
|--------|-----|------|------|-------|------|------|-----|------|
| color  | bro | Bro  | oran | Oran  | gree | Gree | blu | Blu  |
|        | wn  | wn   | ge   | ge    | n    | n    | е   | е    |
|        |     | whit |      | white |      | whit |     | whit |
|        |     | е    |      |       |      | е    |     | е    |
| functi | D+  | D-   | S+   | S-    | D+   | D-   | S+  | S-   |
| on     |     |      |      |       |      |      |     |      |

Line 3

| NO.   | 18  | 19   | 20   | 21    | 22   | 23   | 24  | 25   |
|-------|-----|------|------|-------|------|------|-----|------|
| color | bro | Bro  | oran | Oran  | gree | Gree | blu | Blu  |
|       | wn  | wn   | ge   | ge    | n    | n    | е   | е    |
|       |     | whit |      | white |      | whit |     | whit |

|        |    | е  |    |    |    | е  |    | е  |
|--------|----|----|----|----|----|----|----|----|
| functi | D+ | D- | S+ | S- | D+ | D- | S+ | S- |
| on     |    |    |    |    |    |    |    |    |

Line 4

| NO.    | 26  | 27   | 28   | 29    | 30   | 31   | 32  | 33   |
|--------|-----|------|------|-------|------|------|-----|------|
| color  | bro | Bro  | oran | Oran  | gree | Gree | blu | Blu  |
|        | wn  | wn   | ge   | ge    | n    | n    | е   | е    |
|        |     | whit |      | white |      | whit |     | whit |
|        |     | е    |      |       |      | е    |     | е    |
| functi | D+  | D-   | S+   | S-    | D+   | D-   | S+  | S-   |
| on     |     |      |      |       |      |      |     |      |

Line 5

| NO.    | 34  | 35   | 36   | 37    | 38   | 39   | 40  | 41   |
|--------|-----|------|------|-------|------|------|-----|------|
| color  | bro | Bro  | oran | Oran  | gree | Gree | blu | Blu  |
|        | wn  | wn   | ge   | ge    | n    | n    | е   | е    |
|        |     | whit |      | white |      | whit |     | whit |
|        |     | е    |      |       |      | е    |     | е    |
| functi | D+  | D-   | S+   | S-    | D+   | D-   | S+  | S-   |
| on     |     |      |      |       |      |      |     |      |

Line 6

| NO.    | 42  | 43   | 44   | 45    | 46   | 47   | 48  | 49   |
|--------|-----|------|------|-------|------|------|-----|------|
| color  | bro | Bro  | oran | Oran  | gree | Gree | blu | Blu  |
|        | wn  | wn   | ge   | ge    | n    | n    | е   | е    |
|        |     | whit |      | white |      | whit |     | whit |
|        |     | е    |      |       |      | е    |     | е    |
| functi | D+  | D-   | S+   | S-    | D+   | D-   | S+  | S-   |
| on     |     |      |      |       |      |      |     |      |

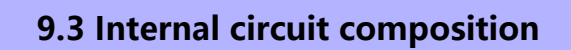

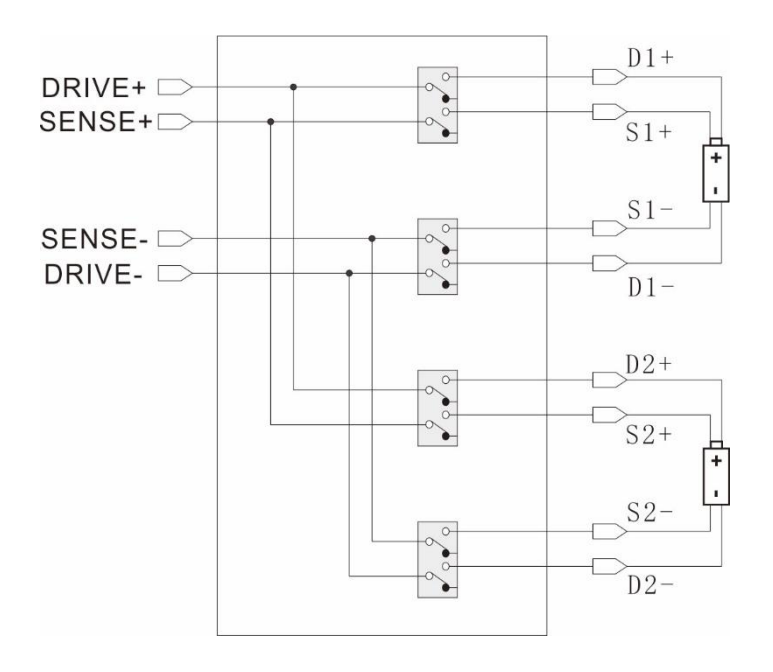

# Chapter 10 Parameter

### **10.1 General Parameters**

| HT3542           |                                                  |  |  |  |
|------------------|--------------------------------------------------|--|--|--|
| Test parameters  | DC resistance                                    |  |  |  |
| Test Range       | Range $0.1\mu\Omega \sim 10~M\Omega$ , 10 ranges |  |  |  |
| Measuring        |                                                  |  |  |  |
| Current          |                                                  |  |  |  |
|                  | Fast speed (2.2ms); medium speed (50Hz: 21ms,    |  |  |  |
| Test Speed       | 60Hz: 18ms);                                     |  |  |  |
|                  | Slow speed 1 (102ms); slow speed 2 (202ms)       |  |  |  |
| OVC              | Thermoelectric culling function                  |  |  |  |
| Input Terminal   | Banana plug                                      |  |  |  |
| Operation Key    | Rubber key                                       |  |  |  |
| Display          | 3.5-inch TFT                                     |  |  |  |
| Basic Accuracy   | ±0.01%rdg.±0.001%f.s.                            |  |  |  |
| Precision        |                                                  |  |  |  |
| Guarantee        | <23°C±5°C, 80RH                                  |  |  |  |
| Humidity Range   |                                                  |  |  |  |
| Precision        | 1                                                |  |  |  |
| Guarantee Period | i year                                           |  |  |  |
| Power Supply     | AC 100 ~ 240 V, 50/60 Hz, rated power: 40 VA     |  |  |  |
|                  | 325mm(length) x 215mm (width) x 96 mm            |  |  |  |
| Size and Weight  | (height)                                         |  |  |  |
|                  | 4Кд                                              |  |  |  |

## 10.2 Accuracy

#### LP: OFF

|         |            | Test accuracy (%rdg.+%f.s.) |               |           |               |  |  |
|---------|------------|-----------------------------|---------------|-----------|---------------|--|--|
|         | Maximum    |                             |               |           |               |  |  |
| Pango   | measurem   | E. at                       |               | -11       | -12           |  |  |
| капуе   | ent range  | Fast                        | meaium        | SIOWI     | siow2         |  |  |
|         | 5          |                             |               |           |               |  |  |
| 20 m O  | 22.000mO   | 0.060+0.050                 | 0.060+0       | 0.020     | 0.060+0.020   |  |  |
| 20 mΩ   | 22.0000mt2 | (0.060+0.015)               | (0.060+0      | 0.002)    | (0.060+0.001) |  |  |
|         |            | 0.060+0.0100                | 0.060+0       | 0.010     | 0.060+0.010   |  |  |
|         | 220.0000   | (0.060+0.003)               | (0.060+0      | 0.001)    | (0.060+0.001) |  |  |
| 200mΩ   | 220.000mΩ  | 0.014+0.050                 | 0.014+0       | .020      | 0.014+0.020   |  |  |
|         |            | (0.014+0.015)               | (0.014+0      | .002)     | (0.014+0.001) |  |  |
|         |            | 0.012+0.010                 |               | 08        |               |  |  |
|         | 2200.00m0  | (0.012+0.003)               | (0.012+0.001) |           |               |  |  |
| 2000mΩ  | 2200.00002 | 0.008+0.050                 | 0.008+0.020   |           |               |  |  |
|         |            | (0.008+0.015)               | (0.008+0.002) |           |               |  |  |
|         |            | 0.008+0.010                 |               | 0.008+0.0 | 08            |  |  |
|         |            | (0.008+0.003)               | (             | 0.008+0.0 | 01)           |  |  |
| 20 Ω    | 22.0000 Ω  | 0.008+0.050                 |               | 0.008+0.0 | 20            |  |  |
|         |            | (0.008+0.015)               | (             | 0.008+0.0 | 02)           |  |  |
|         |            | 0.007+0.005                 | 0.007+0.002   | 0.0       | 07+0.001      |  |  |
| 200 0   | 220.000.0  | (0.007+0.005)               | (0.007+0.001  | (0.0      | 07+0.001)     |  |  |
| 200 11  | 220.000 12 | 0.008+0.010                 |               | 0.008+0.0 | 10            |  |  |
|         |            | (0.008+0.003)               | (             | 0.008+0.0 | 01)           |  |  |
| 2000 0  | 2200.00.0  | 0.007+0.005                 | 0.006+0.002   | 0.0       | 06+0.001      |  |  |
| 2000 32 | 2200.00 12 | (0.007+0.005)               | (0.006+0.001  | (0.0      | 06+0.001)     |  |  |
| 20 kΩ   | 22.000 0kΩ | 0.008+0.005                 | 0.007+0.002   | 0.0       | 07+0.001      |  |  |
| 200 kΩ  | 220.000kΩ  | 0.008+0.005                 | 0.007+0.002   | 0.0       | 07+0.001      |  |  |
| 2000kΩ  | 2200.00 kΩ | 0.015+0.005                 | 0.008+0.002   | 0.0       | 08+0.001      |  |  |
| 10 MΩ   | 12.000 0MΩ | 0.030+0.005                 | 0.030+0.002   | 0.0       | 30+0.001      |  |  |